# 江苏省公共资源交易经营主体信息库系统

# 用户操作手册

江苏省公共资源交易中心

2024年12月

|   |     | 目录                  |    |
|---|-----|---------------------|----|
| 1 | 系统机 | 既述                  | .1 |
|   | 1.1 | 系统简介                | 1  |
|   | 1.2 | 编写目的                | 1  |
|   | 1.3 | 定义、简写和缩略语           | 1  |
|   | 1.4 | 适用对象                | 2  |
| 2 | 操作打 | 皆南                  | .3 |
|   | 2.1 | 用户注册                | 3  |
|   |     | 2.1.1 移动数字证书注册      | 3  |
|   |     | 2.1.2 介质数字证书注册      | 6  |
|   | 2.2 | 用户登录1               | 0  |
|   |     | 2.2.1 移动数字证书(CA)登录1 | 0  |
|   |     | 2.2.2 介质数字证书(CA)登录1 | 0  |
|   |     | 2.2.3 "苏服办"登录1      | 1  |
|   |     | 2.2.4 数字证书激活1       | 1  |
|   | 2.3 | 登录首页1               | 2  |
|   | 2.4 | 经营主体信息管理1           | 3  |
|   |     | 2.4.1 主体信息完善1       | 3  |
|   |     | 2.4.2 企业银行账户信息1     | 4  |
|   |     | 2.4.3 企业项目信息1       | 6  |

|   | 2.4.4 企业业绩信息          |    |
|---|-----------------------|----|
|   | 2.4.5 企业资质信息          |    |
|   | 2.4.6 企业证书信息          |    |
|   | 2.4.7 企业获奖信息          |    |
|   | 2.4.8 企业财务信息          |    |
|   | 2.4.9 社会信用信息          |    |
|   | 2.4.10 附件信息维护         |    |
|   | 2.4.11 企业信用等级         |    |
|   | 2.4.12 人员构成(交通类项目)    | 48 |
|   | 2.4.13 人员信息           |    |
|   | 2.5 权限管理              | 53 |
|   | 2.5.1 "新增"数字证书的激活     | 53 |
|   | 2.5.2 "变更"数字证书信息      |    |
|   | 2.5.3 "作废"数字证书        |    |
|   | 2.5.4 "查看"数字证书信息      | 55 |
| 3 | 常见问题梳理                | 56 |
|   | 3.1 提示证书未注册           |    |
|   | 3.2 提示请确认插入 CA 锁并安装驱动 | 56 |
|   | 3.3 其他注意事项            |    |
|   | 3.4 互认 APP 签章注意事项     |    |
|   | 3.5 获取证书序列号失败         | 61 |

1 系统概述

1.1 系统简介

江苏省公共资源交易经营主体信息库是江苏省公共资源交 易电子服务系统的基础性数据库,依托江苏省公共资源交易电子 服务系统建设江苏省公共资源交易经营主体信息库系统(以下简称"本系统")。

1.2 编写目的

本文档为江苏省公共资源交易经营主体库系统的系统使用 手册,旨在对江苏省公共资源交易经营主体库系统的内容及对应 操作进行详细描述,帮助经营主体熟悉系统功能,维护相关信息。 1.3 定义、简写和缩略语

经营主体:指在公共资源交易市场上从事交易活动的组织或 个人,包括法人和自然人。在交易活动中,经营主体按照业务角 色可以分为招标人、招标代理机构、投标人。本系统的主要使用 人为经营主体。

| 编号 | 定义/缩略语 | 解释                     |
|----|--------|------------------------|
|    |        | 指依据《招标投标法》等有关规定,提出和组织实 |
| 1  | 招标人    | 施招标采购项目,并承担相关法律责任的法人或其 |
|    |        | 他组织。                   |

|   |        | 指按照相关法律规定,具备相关资质,受招标人的 |
|---|--------|------------------------|
|   |        | 委托代理招标采购事宜的中介服务机构,在招标人 |
| 2 | 招标代埋机构 | 授权委托代理业务范围和权限内,按照有关规定组 |
|   |        | 织招标采购业务的操作。            |
|   | 投标人    | 指按照有关法律规定的资格条件和招标文件的要  |
| 3 |        | 求,参加投标竞争的法人或其他经济组织。    |
|   | 新用户    | 未在"江苏省公共资源交易经营主体库系统"注册 |
| 4 |        | 的经营主体。                 |
|   |        | 已在"江苏省公共资源交易经营主体库系统"注册 |
| 5 | 老用户    | 的经营主体。                 |

1.4 适用对象

本用户操作手册适用于在江苏省参与工程建设类、产权交易 类公共资源交易活动的经营主体,包含投标人、招标人、招标代 理、自然人。

### 2 操作指南

2.1 用户注册

本功能只涉及新用户,即未在"江苏省公共资源交易经营主体库系统"注册的经营主体,注册的方式为经营主体使用本系统可识别数字证书;

数字证书包含移动数字证书(CA 互认 APP)和介质数字证书:

移动数字证书需下载江苏省移动 CA 互认 APP(标信通 APP、标证通 APP等),并在 APP 中申请数字证书;

介质数字证书需在相应的 CA 机构进行申请。

2.1.1 移动数字证书注册

2.1.1.1 下载安装移动 CA 互认 APP

下载地址:

http://cashare.cebpubservice.com/#/allActivated?tradingSystem Code=X3200001801

未办理移动 CA 的应先按照要求办理移动 CA, 详见移动 CA 办理指南, 查看地址:

http://cashare.cebpubservice.com/#/allActivated?tradingSystem Code=X3200001801

2.1.1.2 注册步骤

1、点击用户注册;

2、阅读用户注册相关协议并同意后;

3、选择江苏省移动 CA 互认 APP 扫码注册;

- 4、打开 APP, 扫描图中的二维码;
- 5、完善注册人信息;
- 6、完成移动端的用户注册,如下图所示:

### 江苏省公共资源交易经营主体信息库系统

#### 用户注册协议

本协议是您与江苏省公共资源交易主体库平台所有者(江苏省公共资源交易中心)之间就本网站服务等相关事宜所订立的 契约,请您在注册前务必审慎阅读、充分理解各条款内容。限制、免责条款或者其他涉及您重大权益的条款可能以加粗、加下 划线等形式提示您重点注意。您点击"我已阅读并同意该协议"按钮后,本协议即构成对双方有约束力的法律文件。 第一条 服务条款的确认和接纳

(一)若您已经注册为本平台用户,即表示您已充分阅读、理解并同意与本平台订立本协议,且您自愿受本协议的条款约束。 本协议内容包括协议正文及所有本平台已经发布或未来可能发布的各类规则。所有规则为本协议不可分割的一部分,与本协议 正文具有同等法律效力。

(二) 江苏省公共资源交易中心有权根据需要不定时地制定、修改本协议或各类规则,如本协议及规则有任何变更,一切变更 以最新公布的内容为准。经修订的协议、规则一经公布,立即自动生效,对新协议、规则生效之后注册的用户发生法律效力。 对于协议、规则生效之前注册的用户,若用户在新规则生效后继续使用本产品提供的各项服务,则表明用户已充分阅读并认可 和同意遵守新的协议或规则。

第二条 用户注册

考虑到本平台用户服务的重要性,用户的注册实行实名制,您同意在注册时提供真实、完整及准确的本人资料(包括法人名称、 营业执照号码、姓名、身份证号、注册地区、手机号),如发生变化请及时更新。

我已阅读并同意该协议

图 2.1.1.2-1 同意用户注册协议

| 扫码注册                                                                                        | CA注册                |
|---------------------------------------------------------------------------------------------|---------------------|
| 移动APP注册步骤<br>第一步:首先下载"移动APP"进行实名认证,在线申请移动数字证书(一秒出证)<br>第二步:使用"移动APP"扫码自助完成企业注册,注册成功后即可登录平台。 | 使用移动APP归一归,自动填充注册信息 |

图 2.1.1.2-2 移动端扫码注册

| 扫码注册                                                                                                | CA注册                                                                                                    |  |  |
|----------------------------------------------------------------------------------------------------|----------------------------------------------------------------------------------------------------|--|--|
| <b>多动APP注册步骤</b><br>第一步:首先下载"移动APP"进行实名认证,在线申请移动数字证书(一秒出证);<br>第二步:使用"移动APP"扫码自助完成企业注册,注册成功后即可登录平台。 | <ul> <li>*法人名称 江苏移动信息科技有限公司</li> <li>*法人代码 9132000055640334G</li> <li>*申请人姓名 王一二</li> <li>*申请人姓名 13612355666</li> <li>团用户注册协议</li> <li>取消 注册</li> </ul> |  |  |

图 2.1.1.2-3 完善注册人信息

| 激活账号        |                  | Х |
|-------------|------------------|---|
| 当前账号未激活,请激活 | 后进入系统            |   |
| *证书类型:      | ○ 实体CA ● 移动CA    |   |
| *证书序列号:     | 353454654        |   |
| *介质硬件号:     | 345435435        |   |
| *证书有效期起:    | 2020/09/09       |   |
| *证书有效期止:    | 2026/09/09       |   |
| *证书颁发机构:    | 国信CA             |   |
| *主体角色:      | 请选择角色            |   |
| *证书使用者:     | <b>王</b> —       |   |
| *使用者身份证号码:  | 3708876556389444 |   |
| *使用者手机号码:   | 13612345678      |   |
|             |                  |   |
|             | 激活 取消            |   |
|             |                  |   |

图 2.1.1.2-4 激活并注册成功

2.1.2 介质数字证书注册

2.1.2.1 下载江苏省 CA 互联互通小助手

下载地址:

http://49.77.204.17:7082//jsztk/#/login?redirect=%2F,未办理介质数字证书的应先按照要求办理介质数字证书,详见介质数字证书,办理指南,查看地址:

CFCA 办理指南: http://js.ca369.cn/page/index.html#main

国信 CA 办理指南:

http://www.jsgxca.com/ManagementGuide7.html

2.1.2.1 注册步骤

首次登录的用户,需要进行用户注册,点击图中的用户注册, 经营主体用户使用介质 CA 注册本系统的操作步骤:

1. 点击用户注册, 如图 2.1.2.2 所示;

- 2. 阅读用户注册相关协议并同意后;
- 3. 选择"CA注册";
- 4. 插入介质 ukey, 输入密码;
- 5. 完善注册人信息;
- 6. 点击注册-完成用户简易注册。

如图下图所示:

| 江苏省公共资源交易经营主体信息库系统 | 扫码登录 CA登录 苏服办登录<br>① 请确保CA数字证书已和电脑相连,并已正确安装对应的驱动程序。 |
|--------------------|-----------------------------------------------------|
|                    | 登录<br>用户注册<br>【I茨CAJI助手驱动 💽 移动APP下载 🕞 用户手册          |
|                    | ◎ 安全                                                |
|                    |                                                     |

图 2.1.2.1-1 用户注册

### 江苏省公共资源交易经营主体信息库系统

用户注册协议

本协议是您与江苏省公共资源交易主体库平台所有者(江苏省公共资源交易中心)之间就本网站服务等相关事宜所订立的 契约,请您在注册前务必审慎阅读、充分理解各条款内容。限制、免责条款或者其他涉及您重大权益的条款可能以加粗、加下 划线等形式提示您重点注意。您点击"我已阅读并同意该协议"按钮后,本协议即构成对双方有约束力的法律文件。 第一条 服务条款的确认和接纳

(一)若您已经注册为本平台用户,即表示您已充分阅读、理解并同意与本平台订立本协议,且您自愿受本协议的条款约束。 本协议内容包括协议正文及所有本平台已经发布或未来可能发布的各类规则。所有规则为本协议不可分割的一部分,与本协议 正文具有同等法律效力。

(二) 江苏省公共资源交易中心有权根据需要不定时地制定、修改本协议或各类规则,如本协议及规则有任何变更,一切变更 以最新公布的内容为准。经修订的协议、规则一经公布,立即自动生效,对新协议、规则生效之后注册的用户发生法律效力。 对于协议、规则生效之前注册的用户,若用户在新规则生效后继续使用本产品提供的各项服务,则表明用户已充分阅读并认可 和同意遵守新的协议或规则。

第二条 用户注册

考虑到本平台用户服务的重要性,用户的注册实行实名制,您同意在注册时提供真实、完整及准确的本人资料(包括法人名称、 营业执照号码、姓名、身份证号、注册地区、手机号),如发生变化请及时更新。

我已阅读并同意该协议

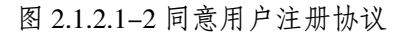

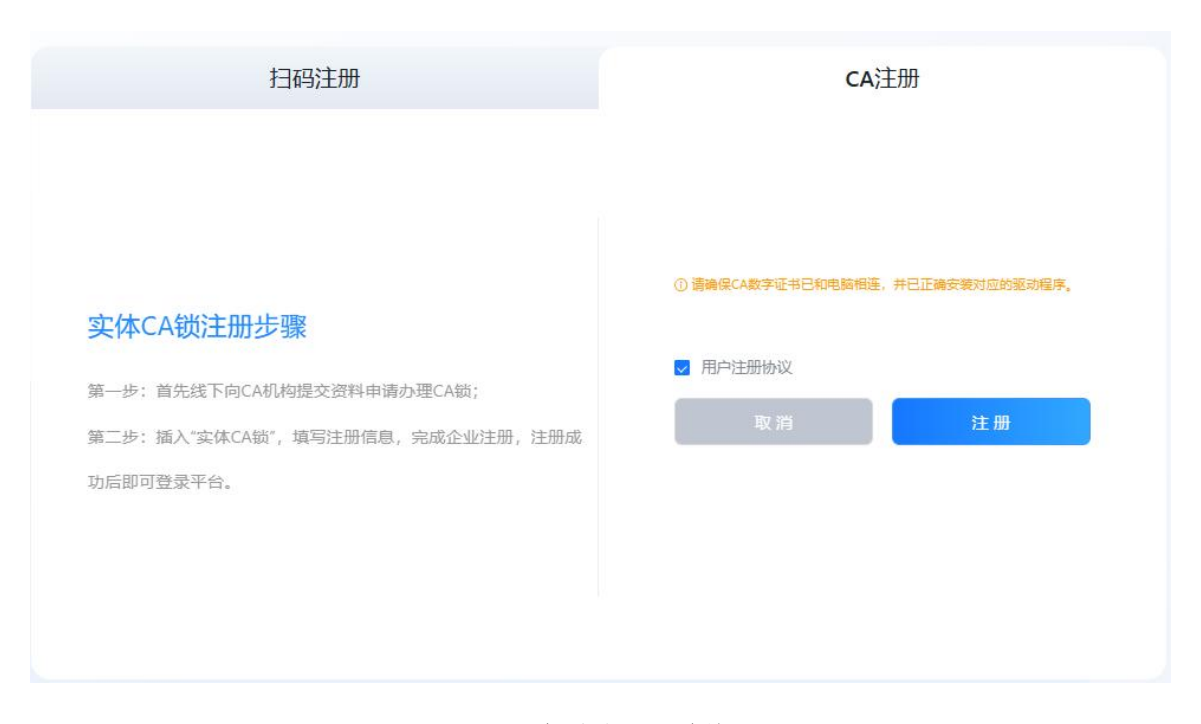

图 2.1.2.2-3 介质端注册并输入密码

| 激活账号                                                                             |                             | Х    |
|----------------------------------------------------------------------------------|-----------------------------|------|
| 当前账号未激活,请激活                                                                      | 后进入系统                       |      |
| *证书类型:                                                                           | ● 实体CA ○ 移动CA               |      |
| *证书序列号:                                                                          | 346456546                   |      |
| *介质硬件号:                                                                          | 3546546                     |      |
| *证书有效期起:                                                                         | 2020/09/09                  |      |
| *证书有效期止:                                                                         | 2026/09/09                  |      |
| *证书颁发机构:                                                                         | 国信CA                        |      |
| *主体角色:                                                                           | 请选择角色                       | 支持多选 |
| *证书使用者:                                                                          |                             |      |
| *使用者身份证号码:                                                                       |                             |      |
| *使用者手机号码:                                                                        |                             |      |
|                                                                                  |                             |      |
|                                                                                  | 激活 取消                       |      |
| *证书有效期起:<br>*证书有效期止:<br>*证书颁发机构:<br>*主体角色:<br>*证书使用者:<br>*使用者身份证号码:<br>*使用者手机号码: | 2020/09/09<br>国信CA<br>请选择角色 | 支持多选 |

### 图 2.1.2.2-4 激活注册申请人信息

|                                                                     |                           | *CA新源码                    |  |
|---------------------------------------------------------------------|---------------------------|---------------------------|--|
| 实体CA锁注册步骤                                                           |                           | 提示: 请先安装CA驱动,再插入CA证书注册    |  |
| 第一步:首先线下向CA机构提交资料申请办理CA锁<br>第二步:插入"实体CA锁",填写注册信息,完成企业<br>成功后即可登录平台。 | 您已注册成功!<br>请登录系统完善您的基本信息! |                           |  |
|                                                                     |                           | 90號了<br>■ 用戶注册的议<br>取消 注册 |  |

图 2.1.2.2-5 注册成功

2.2 用户登录

企业用户可采用数字证书登录;自然人可采用苏服务或数字 证书登录。以下为采用不同登录形式的操作说明。 2.2.1 移动数字证书(CA)登录

经营主体用户采用移动数字证书登录本系统,用户使用移动数字证书 APP 的扫一扫功能,扫描图中二维码进行登录,如图 2.2.1 所示,

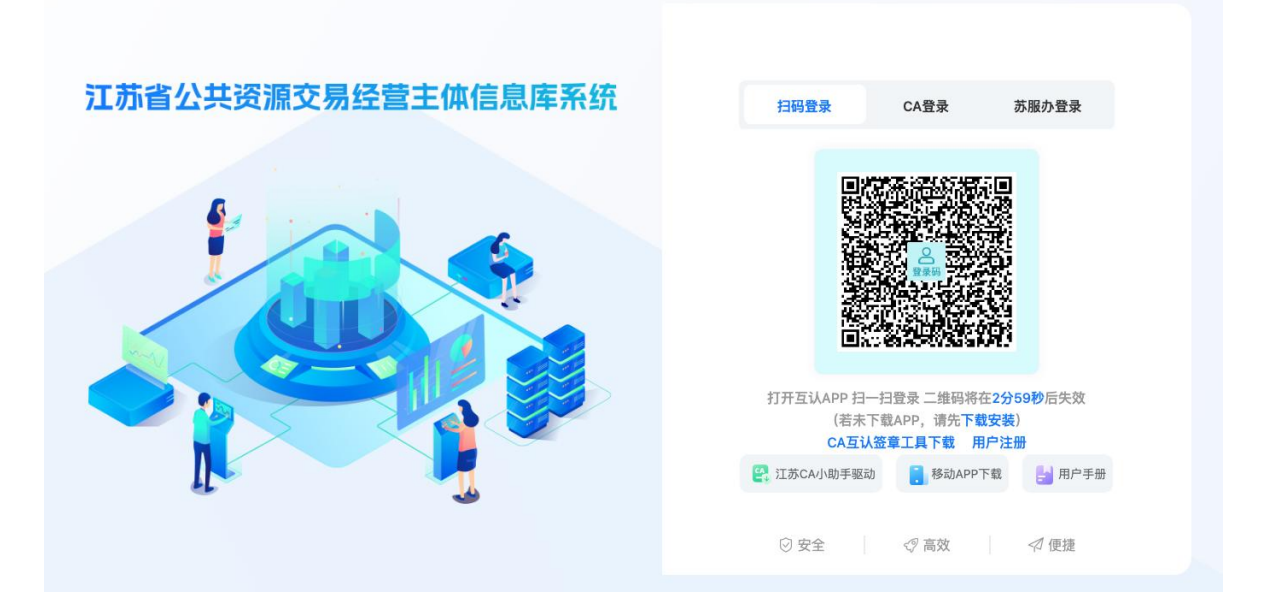

图 2.2.1 移动端扫码登录

2.2.2 介质数字证书(CA)登录

用户插入介质 key, 输入密码, 进行介质端登录, 如图 2.2.1 所示。

|              | 扫码登录 CA登录 苏服办登录<br>① 请确保CA数字证书已和电脑相连,并已正确安装对应的驱动程序。                                                                                                    | 江苏省公共资源交易经营主体信息库系统 |
|--------------|----------------------------------------------------------------------------------------------------|--------------------|
| E-MH         | 登录<br>用户注册                                                                                                    |                    |
| 87           | <ul> <li>         (2) 江苏CA小助手驱动     </li> <li>         (3) 移动APP下载     </li> <li>         (3) 中戶手册     </li> <li>         (2) 安全         (2) 高效         (2) 便捷     </li> </ul> |                    |
| <del>₩</del> | <ul> <li>알 II苏CA小助手驱动</li> <li>修动APP下载</li> <li>計 用户手册</li> <li>※ 安全</li> <li>※ 高效</li> <li>※ 位便捷</li> </ul>                                                                   |                    |

图 2.2.1 介质端登录

2.2.3 "苏服办"登录

自然人用户选择苏服办登录,跳转到苏服办平台进行用户身份验证,验证通过后,可进入本系统。

2.2.4 数字证书激活

本功能仅限于老用户新办、更新的数字证书后,首次使用该 数字证书登录本系统展示;

因该数字证书信息未在本系统进行记录,用户登录本系统时, 将提示在本系统进行数字证书激活,用户完善相关激活信息后, 可正常登录本系统。

2.2.4.1 操作步骤:

1. 本系统登录门户;

2. 用"待激活"数字证证书登录本系统;

- 本系统系统自动检测证书在本系统状态,如未激活,自 动弹出激活对话框;
- 4. 完善数字证书激活信息;
- 5. 保存后,激活完成。
- 2.3 登录首页

经营主体成功登录本系统后,可通过首页模块,可概览该企 业下的人员、项目、业绩、证书等相关信息。

| 江苏省公共资源<br>MANGAU PROVINCE PUBLIC RE       | 原交易经营主体管理平台<br>Source TRADING ENTITY MANAGEMENT PLATFORM |               |                                         |                                                                               |                                                                                                    | O R-ENGERGIS REER                                                                                                    |
|--------------------------------------------|----------------------------------------------------------|---------------|-----------------------------------------|-------------------------------------------------------------------------------|----------------------------------------------------------------------------------------------------|----------------------------------------------------------------------------------------------------|
| <ul> <li>計 首页</li> <li>▲ 企业信息</li> </ul>   | 第二轮试标测试单位105                                             |               |                                         |                                                                               |                                                                                                    |                                                                                                    |
| 企业基本信息<br>企业银行帐户                           | <b>日</b><br>在建項目数量                                       | 3 4<br>企业业场效量 | <b>2</b><br>企业资质数量                      | 1 企业证书数量                                                                      | (1)                                                                                                    | 1 企业信用数量                                                                                                    |
| 企业项目信息<br>企业业绩信息                           | 人员信息                                                     |               |                                         | 最近                                                                            | ī使用                                                                                                    | Re                                                                                                    |
| 企业资质信息<br>企业证书信息                           |                                                          |               | 191                                     | 77A60<br>77A60                                                                | 0000040858682A660A7<br>0000040858682A660A7                                                                                                    | 登录了平台 2024-12-10 14:30:27<br>登录了平台 2024-12-10 13:57:35                                                                                        |
| 企业获奖信息<br>企业财务信息                           | х.<br>Алехии/А<br>7                                      |               | - + 881                                 | 77460<br>77460<br>77460                                                       | 0000040858682A660A7<br>0000040858682A660A7<br>00000040858682A660A7                                                                                                    | 登录了平台 2024-12-10 08:33:20<br>登录了平台 2024-12-09 08:32:41<br>登录了平台 2024-12-06 17:56:32                                                           |
| 社会信用信息<br>附件信息维护                           | A                                                        | · 鄉土研究        | a                                       | 77A60<br>77A60<br>77A60                                                       | 0000040858682A660A7<br>0000040858682A660A7<br>0000040858682A660A7                                                                                                    | 登录了平台 2024-12-06 17:53:05<br>登录了平台 2024-12-06 17:51:20<br>登录了平台 2024-12-06 16:18:16                                                           |
| 企业信用等级<br>人员构成                             | 人员在那情况  在那人取  在职人取  ●  在职人取  ●  和职人取                     | • २१          | 在职人员学历情况<br>• ● #料 ● 同士研究生 ● #土研究生 ● #和 | 77A60<br>77A60                                                                | 0000040858682A660A7<br>0000040858682A660A7                                                                                                    | 登录了平台 2024-12-06 11:00:23<br>登录了平台 2024-12-06 08:52:34                                                                                        |
| <ul> <li>▲ 人员信息</li> <li>▲ 权限管理</li> </ul> | 人员资格证书情况                                                 |               |                                         | 消息                                                                            | 则中心                                                                                                    | RS                                                                                                    |
|                                            | -0.10070                                                 |               |                                         | 2004-<br>2004-<br>2004-<br>2004-<br>2004-<br>2004-<br>2004-<br>2004-<br>2004- | 12-10 11:38:01 労働送用労州低<br>12-10 11:38:40 神磁区加区人員<br>12-10 11:14:21 支援了企业基本<br>12-06 16:40:43 新聞一会业情<br>12-06 16:40:02 新建専加区舞一<br>12-06 16:38:56 新選中会业情<br>12-06 16:38:56 新選中会业情<br>12-06 16:38:56 新選中会业情<br>12-06 16:38:56 新選中会业情<br>12-05 11:01:42 新聞一会企員 | 第二部総定1至全要項目交要点目交要点<br>(空意<br>・小学工程施工の手始建工度参楽人<br>・小学工程施工の手始建工度参楽人<br>・小学工程施工の手始建工度参楽人<br>15日<br>15日<br>15日<br>15日<br>15日<br>15日<br>15日<br>15日 |

图 2.3 企业信息总览图

2.4 经营主体信息管理

2.4.1 主体信息完善

移动数字证书或者介质数字证书注册提示功能后, 跳转到主体信息维护, 用户需对主体基本信息完成维护后, 完成用户注册流程, 可对其他信息进行维护。

2.4.1.1 操作步骤:

1. 完善企业基本信息;

2. 上传企业营业执照及法人信息附件;

3. 在线签署承诺书;

如下图所示:

| 江苏省公共资源                                 | 原交易经营主体管理平台<br>Source Trading Entity MARKAGEMENT PLATFORM |                                                                                                    |                                                                                                    |                                                                                                    | 線上算录<br>操作符号 |
|-----------------------------------------|-----------------------------------------------------------|----------------------------------------------------------------------------------------------------|----------------------------------------------------------------------------------------------------|----------------------------------------------------------------------------------------------------|--------------|
| <ul><li>診 首页</li><li>▲ 企业信息 ^</li></ul> | 企业基本信息 ##8: 5500                                          |                                                                                                    |                                                                                                    | R. H.                                                                                                    | \$5:2\$      |
| 企业基本信息                                  | 工商注册信息                                                    |                                                                                                    |                                                                                                    |                                                                                                    |              |
| 企业银行帐户                                  |                                                           |                                                                                                    |                                                                                                    |                                                                                                    |              |
| 企业项目信息                                  | •法人名称:                                                    | 第二的出现和出来位105                                                                                                    | 法人英文名称:                                                                                                | Ret                                                                                                    |              |
| 企业业绩信息                                  | •法人代码:                                                    |                                                                                                    | 邓白氏码:                                                                                                  | 清晰入理白氏的                                                                                                    |              |
| 企业资质信息                                  | *法人类别:                                                    | 法人                                                                                                    | •法人角色:                                                                                                 | 股级人× 爱让人×                                                                                                    |              |
| 企业证书信息                                  | •法人机构类别:                                                  | 版物制企业                                                                                                    | 法人机构行业代码:                                                                                              | 软件和信念技术服务业                                                                                                    |              |
| 企业获奖信息                                  | • 成立日期:                                                   | 2010-02-08                                                                                                    | • 檢准日期:                                                                                                | 2034-09-19                                                                                                    |              |
| 企业财务信息                                  | *营业期限有效期从:                                                | 2010-02-08                                                                                                    | •营业期限有效期止:                                                                                             | ○ 永久 ● 有截止期限 2050-02-07 白                                                                                                    |              |
| 企业奖励信息                                  | *登记机关:                                                    | 江苏省市场监督管理局                                                                                                    | * 登记状态:                                                                                                | 22 ×                                                                                                    |              |
| 社会信用信息                                  | •注册资本类型:                                                  | 注册资本                                                                                                    | •注册资本币种:                                                                                               | AR@ *                                                                                                    |              |
| 附件信息维护                                  | •注册资本单位:                                                  | <b>Σ</b> π                                                                                                    | •注册资本:                                                                                                 | 10000                                                                                                    |              |
| 企业信用等级                                  | •经营范围:                                                    | 许可项目:第一类增强电信业务、第二类参加电信业务、建设工程影响、建设工程设计、建设工                                                                                                    | 程细工:建设工程监理:建筑若绝化系统设计:人防工程设计、遗                                                                          | 明轨空振荡,药品互联网信意最贵(依法须经批准的项目,经相关部门批准后方可开集经营                                                                                                    |              |
| 人员构成                                    |                                                           | 12.3、网络这些中国大学和中国大学大学工学教研目、国家部院委員会、学校区学校委員会、人工<br>批批:通信定管书馆:通信定管书馆:等功通信定管书馆:标动通信定管书馆:<br>等:云计算设管书馆:五计算设管书馆:管经元人订订图书信:管经元人订订图书信:电子产品                                               | 目前11立立月末北美国原为,诸多汉个首内南方,11种1末约800<br>: 光温信设备销售;网络设备利益:网络设备销售:帕联网设备制<br>销售:数学用模型及数具利造:数学用模型及数具销售;数学专用    | 1.1.9%(X)(1)(2)(2)(2)(2)(2)(2)(2)(2)(2)(2)(2)(2)(2)                                                                                           |              |
| ♣ 人员信息                                  |                                                           | 告: 與售代證: 计器机及道讯设备相质: 通讯设备标理: 通信传输设备专业标理: 通信交换设备<br>管规理论之指示的(片开发: 他都网放卡研发: 他都网放卡服务: 他称网边用服务: 网络技术服务<br>中的一个方式: 如此他们, 他们的一个问题的如此发展, 百时的中国网系, 可可能的问题, 可可能的问题, 可可能的问题, 可可能的问题, 可可能的。 | 专业修理:计算机及办公设备编标:电子,机加设备编护(不会特<br>: 规划设计管理: 服像及视频制作服务: 会议及展送服务: 数字组<br>图条: 上标理具条: 反达超标准定为达达型集条: 《条件》(不会 | (許公益): 软件开发: 软件确告: 网络与信息安全软件开发: 人工看相应用软件开发: 人工<br>信户品笔范基于服务,数字内每制作服务(不含出版发行): 技术服务,技术开发,技术表<br>会常知识: 初小地和空间使用的可能在"放不可能"), 百时目的全部是,应该是正正可能的问题。 |              |
| ■ 权限管理 ~                                |                                                           | 19、10×20%、10×20%、12、19世界有限有限方、12、19时期期期方、12、19时期期<br>务、11年度的有限合资、支援技术和不愿我的目标工程务、生在系统监督服务、14程状相景(<br>售、广告会计、代理、广告发布、广告制作、商务代理代办报号(除水法须经松准的项目外、凭                                   | 80%,人9439480%,这次5960个信大软件和服劳;亚方增加(个离<br>积划管理、勘察、设计、监理除外);工程管理服务;环保咨询服<br>营业执择依法自主开展经营活动)               | #KN#1911、約1200時9年17世9年9月7日2月11日、日期刊安正版历,進展展现近行推扩報<br>195、数据处理服务。数据处理和存储支持服务:第一类图疗器倾射器,第二类图疗器倾射                                                |              |
|                                         | 主要业务:                                                     | 电信业务                                                                                                    |                                                                                                    |                                                                                                    |              |

图 2.4.1.1-1 企业基本信息完善

| 信息            |                                        |  |
|---------------|----------------------------------------|--|
| •承诺书签章:       | ● 承诺书(已签章) × #志言章                      |  |
| * 营业执照副本归描件:  | Ē 营业执照png Ⅹ                            |  |
|               | ◎ 上傳解体<br>支持の体態中间特殊式,可且快多个,最小相关下提供到10M |  |
| *法定代表人身份证扫描件: | 身份证正面.png X 局份证反面.png X                |  |
|               | ◎ 上時期件<br>支持の年記時期時間法、可上時多个、单个的年末機能过10M |  |
| 其他材料:         | ■ 中小微企业证明材料.pdf X                      |  |
|               | ◎ 上槽相体<br>支持の相違形用時期式,可且均衡令,最合相相示描题注10M |  |
|               |                                        |  |

图 2.4.1.1-2 在线签承诺书并上传企业基本信息附件

2.4.2 企业银行账户信息

通过"企业银行账户"模块,对企业银行账户进行新增、作 废等管理操作。

2.4.2.1 "新增"银行账户

1. 在"企业银行账户"列表页面;

2. 点击"新增账户";

3. 页面弹出新增账户信息,并完善信息后保存;

4. 新增账户信息将在列表页面展示。

| 企业信息                                                   | 企业银行帐户            | 1                          |            |            |      |        |             |                     |           | + 860 |
|--------------------------------------------------------|-------------------|----------------------------|------------|------------|------|--------|-------------|---------------------|-----------|-------|
| 企业基本信息                                                 | 0 000 X57 998+35  | 整不可用,只有"建立成功"的计可以投标使用, 實現解 |            |            |      |        |             |                     |           |       |
| 企业银行帐户                                                 | ₩æ: <b>±</b> # #3 | 2成功 编辑中 作 度                |            |            |      |        |             |                     | 香油人使行用户容易 | ۹ (   |
| 企业项目信息                                                 | 19 T              | 银行能户名称                     | 银行账号       | 开户日期       | 基本账户 | tts    | 新聞編成        | 8000R               | ,         | 9/1:  |
| 企业必须信息                                                 |                   | 第二回的時間的時間(15               |            |            | 4    | 02     | 江方如何因为使利益   |                     | 重新洋桥      | Renas |
| 企业证书信息                                                 | 2                 | 第二紀成時期成年位105               | 3434242343 | 2024-10-03 | 2    | HOND . | 江苏首/无锡巾/昭山区 | 2024-10-25 10:22:49 | 用石浮油      | 68    |
| 企业获奖信息                                                 | C.8               |                            |            |            | হা   |        |             |                     |           |       |
| 211财务信息                                                |                   |                            |            |            |      | - 11   |             |                     |           |       |
|                                                        |                   |                            |            |            |      |        |             |                     |           |       |
| 2业奖励信息                                                 |                   |                            |            |            |      |        |             |                     |           |       |
| 2业奖励信息<br>上会信用信息                                       |                   |                            |            |            |      |        |             |                     |           |       |
| 2业奖励信息<br>L会信用信息<br>I件信息维护                             |                   |                            |            |            |      |        |             |                     |           |       |
| 211奖励信息<br>1会信用信息<br>1件信息维护<br>211信用等级                 |                   |                            |            |            |      |        |             |                     |           |       |
| ±业奖励信息<br>☆信用信息<br>排信意维护<br>±业信用等级<br>员构成              |                   |                            |            |            |      |        |             |                     |           |       |
| 企业奖励信息<br>社会信用信息<br>財件信息维护<br>全业信用等级<br>人员构成<br>人员信息 - |                   |                            |            |            |      |        |             |                     |           |       |

图 2.4.2.1-1 企业银行账户列表页面

|        | 企业银行帐户              |                      | 新環境行動中               | 同語的行为常有百开出的考察                                                                                                    | >                          | •         |                     |            |
|--------|---------------------|----------------------|----------------------|----------------------------------------------------------------------------------------------------|----------------------------|-----------|---------------------|------------|
| 企业基本信息 | 0 080 MOX W0+120100 | a cantonencement and | 银行账户信息               |                                                                                                    |                            |           |                     |            |
| 企业银行帐户 | HØ: 🚖 🕷 🕸 🕸 2023    |                      | •法人名称:               | and the second second s |                            |           |                     |            |
| 企业项目信息 |                     | 使行致产品物               | •法人代码:               | 913201019426C74UW                                                                                                    |                            | FREEZ     | 18/1975-10          | <b>銀行</b>  |
| 企业业绩信息 |                     |                      | •是杏墓本账户:             | ○是○杳                                                                                                    |                            | 1.10九 建固正 |                     | 金石泽南 金石作文家 |
| 企业资质信息 | 2                   | 第二轮试师到试单位103         | •银行账户名称:             | 诸猫人做行管户名称                                                                                                    |                            | 天經市/編山区   | 2024-10-25-10:22:49 | 267% n2    |
| 企业证书信息 |                     |                      | •银行账号:               | 酒稿入就行账号                                                                                                    |                            |           |                     |            |
| 企业获奖信息 |                     |                      | • 开户银行:              | 清晴入开户银行                                                                                                    | 请填写开户银行的全称。如果是支行,请         | -         |                     |            |
| 企业财务信息 |                     |                      | • 开户支行号:             | 诸侯人开户支持号                                                                                                    | 填写完整的支行名称,以先影响您的相称,以先影响您的相 |           |                     |            |
| 企业奖励信息 |                     |                      | 开户核准号:               | 清箱入开户线港专                                                                                                    | X.2.310.12                 |           |                     |            |
| 社会信用信息 |                     |                      | *开户日期:               | 清洁祭开户日期 四                                                                                                    |                            |           |                     |            |
| 附件信息维护 |                     |                      | •所属镭区:               | 10000 · · ][ 50000 · ·                                                                                                    |                            |           |                     |            |
| 正型信用等级 |                     |                      | 附件信息                 |                                                                                                    |                            |           |                     |            |
| 人员信息   |                     |                      | all be 17 officially |                                                                                                    |                            | 19 A.     |                     |            |
| 权限管理 - |                     |                      | 相关证明检神:              | の 上市時時<br>こ時の市場時代表<br>「上市多个、単个制用市場開設M<br>の<br>上市多个、単个制用市場開設M                                                                                                    |                            |           |                     |            |

图 2.4.2.1-2 企业银行账户新增页面

# 2.4.2.2 "作废"银行账户

- 1. 在"企业银行账户"列表页面;
- 2. 选择需要"作废"的银行账户;
- 3. 页面弹出作废原因,完善信息后保存,银行账户被作废;

4. 并在"企业银行账户"列表页显示银行账户状态。

| 江办省公共资源<br>Interest Province Public Res                  | 品父历空宫土1 | 和管理半台                                 |          |                         |                 |             |    |        |         |                     | 9 alkonska   | 12105 BARP    |
|----------------------------------------------------------|---------|---------------------------------------|----------|-------------------------|-----------------|-------------|----|--------|---------|---------------------|--------------|---------------|
| <ul> <li>詳 首页</li> <li>6 企业信息</li> <li>企业基本信息</li> </ul> | 企业银行帐户  | 2<br>-<br>9779, AwatoanstetUdwar, maw |          |                         |                 |             |    |        |         |                     |              | + 5262        |
| 企业银行帐户                                                   | KD: 18  | 2.122 ABP (* 2                        |          |                         |                 |             |    |        |         |                     |              | 38.0          |
| 企业项目信息                                                   | #9      | <b>第</b> 行新户各校                        |          | 机行取带                    | <b>#</b> ≏EX    | 最本形心        | KS | 8      | Rec     | 國行政制                | ,            | 8/1           |
| 企业业绩信息                                                   |         |                                       | 作废企业银行帐户 |                         |                 |             |    | ×      |         |                     | 重新评估         | <b>豊谷作足草田</b> |
| 企业证书信息                                                   | 2       | 第二約就研究就单位103                          |          | 10000年13 <b>0</b> 0400月 |                 |             |    |        | 587/843 | 2024-10-25 10:22:48 | <b>京前</b> 市街 | 02            |
| 企业获奖信息                                                   |         |                                       | • 作废原因:  | 清阳入作出原因                 |                 |             |    |        |         |                     |              |               |
| 企业财务信息                                                   |         |                                       | •相关材料:   | ① 上原附件                  | There is a      | OT BED ALL  |    |        |         |                     |              |               |
| 企业奖励信息                                                   |         |                                       |          | Science and contract    | 6-51249-13-4-14 | TTT SOLUCIO |    |        |         |                     |              |               |
| 社会信用信息                                                   |         |                                       |          |                         |                 |             |    | 10 M 2 |         |                     |              |               |
| 附件信息维护                                                   |         |                                       |          |                         |                 |             |    |        |         |                     |              |               |
| 人员构成                                                     |         |                                       |          |                         |                 |             |    |        |         |                     |              |               |
| AI 人员信息                                                  |         |                                       |          |                         |                 |             |    |        |         |                     |              |               |
| <b>山</b> 权限管理 ·                                          |         |                                       |          |                         |                 |             |    |        |         |                     |              |               |
|                                                          |         |                                       |          |                         |                 |             |    |        |         |                     |              |               |

#### 图 2.4.2.2 企业银行账户作废页面

2.4.3 企业项目信息

| 名词      | 描述                     |  |
|---------|------------------------|--|
| 场内项目    | 主体在江苏省内参与公共资源交易招投标的项   |  |
|         | 目,展示在项目信息列表中,项目状态默认为"编 |  |
|         | 辑中",需经营主体自行完善。项目状态显示为  |  |
|         | "提交成功"的项目可以在投标中使用。     |  |
| 场外项目    | 外省及未进入江苏公共资源交易平台交易的项   |  |
|         | 目,作为场外项目,需经营主体自行填写项目信  |  |
|         | 息。                     |  |
| 项目类型    | 1、企业项目信息分成三个业务板块,分别为企  |  |
|         | 业项目信息、交通项目信息、水利项目信息;   |  |
|         | 2、企业项目信息:除交通行业、水利行业外的  |  |
|         | 其他工程项目,均在此展示、更新和维护。    |  |
|         | 3、交通项目信息:展示交通类工程项目信息;  |  |
|         | 4、水利项目信息:展示水利类工程项目信息;  |  |
| 项目负责人变更 | 【项目负责人变更限制】            |  |
|         | 1、仅项目阶段为"项目在建",可以变更项目  |  |
|         | 负责人,其他状态不可变更项目负责人;     |  |
|         | 2、变更项目负责人时,只能从已录入的人员信  |  |
|         | 息中进行选择,"人员信息",不能自行填写;  |  |
|         | 3、项目阶段为"项目竣工"的项目不可变更项  |  |

2.4.3.1 "新增"项目信息

本功能适用于经营主体录入未在江苏省,或未在江苏省公共资源交易平台交易的项目;操作步骤如下:

- 在"企业项目信息"展示列表页,选择需要添加的项目类
- 2. 点击"新增场外项目"按钮;

3. 弹出"新增场外项目"对话框;

4. 完善相关企业项目信息;

5. 点击"提交"后完成企业项目的新增。如下图:

| 江苏省公共资源<br>JIANGSU PROVINCE PUBLIC RES                                                       | 原交易经<br>OURCE TRADING | 营主体管理<br>ENTITY MANAGEMENT  | <b>四平台</b>                                                                              |                             |                             |             |         |        |      |                     |        |      | O MINUTER    | 京单位105 退出發录  |
|----------------------------------------------------------------------------------------------|-----------------------|-----------------------------|-----------------------------------------------------------------------------------------|-----------------------------|-----------------------------|-------------|---------|--------|------|---------------------|--------|------|--------------|--------------|
| <ul> <li>:2 首页</li> <li>6 企业信息 ~</li> <li>企业基本信息</li> <li>企业银行帐户</li> <li>企业银行(统)</li> </ul> | 企业项<br>企业项目<br>© 调带 # | 1日信息                        | <ul> <li>水利茨昌位登</li> <li>(有 建久成の 約7月70月6日を見、 御い路</li> <li>網路中</li> <li>(作 皮)</li> </ul> |                             |                             |             |         |        |      |                     |        |      | 调输入项目名称或旧标人名 | + 新聞編外項日<br> |
| 企业业绩信息                                                                                       | 序号                    | 招标项目名称                      | 招标项目编号                                                                                  | 标段名称                        | 标段编号                        | 项目负责人       | 项目分类    | 是否场内项目 | 项目阶段 | 操作时间                | 是否作为业绩 |      | 操作           |              |
| 企业资质信息<br>企业证书信息                                                                             | 1                     | 仲极区部区人民医<br>院老大模改造项目        | A3204041839000072                                                                       | 钟楼区部区人<br>同居院老大楼<br>政造項目    | A32040418390000<br>72001    | 王解明         | গ্যহায় | 8      | 项目在建 | 2024-12-10 11:28:48 | Ť      | 20   | 支援负责人 幼工信息者  | NA 安養记录      |
| 企业获奖信息                                                                                       | 2                     | 新建参減区第一小<br>学工程             | E3209000314003799001                                                                    | 新建李湖区第<br>一小学工程短<br>工总承包    | E32090003140037<br>99001003 | 王即律         | 房屋建筑    | 是      | 项目竣工 | 2024-12-06 16:40:42 | 走      | 24   |              |              |
| 企业奖励信息                                                                                       | з                     | 新飯路(西环路-开<br>创路)等路面改造工<br>程 | E3209000314002344001                                                                    | 新勧請(西环<br>路·开创族)等<br>防軍改造工程 | E32090003140023<br>44001001 | 夏阑平         | কাৰ্যস  | 是      | 项目在建 | 2024-12-05 16:48:52 | ň      | 26   | 补充负责人        |              |
| 社会信用信息                                                                                       | 4                     | 2                           | đ.                                                                                      | 1                           | 3                           | 王解明         | 房屋建筑    | 100    | 项目竣工 | 2024-10-31 11:17:56 | 是      | 25   |              |              |
| 附件信息维护                                                                                       | 5                     | 除结项目                        | 1234                                                                                    | 测试项目                        | 123001                      | 王解明         | 房屋建筑    | 10     | 项目竣工 | 2024-10-30 17:05:33 | 爱      | 26   |              |              |
| 人员构成                                                                                         | 6                     | 1                           | 1                                                                                       | 1                           | 1                           | 2(30)等      | 房屋建筑    | 10     | 项目竣工 | 2024-10-30 17:07:12 | 2      | 26   |              |              |
| ▲ 人员信息                                                                                       | 7                     | 漫水区工人文化自<br>装修工程施工          | ML5240103-025G                                                                          | 漂水区工人文<br>化雷装修工程<br>施工      | MLS240103-025G              | <b>把张</b> 平 | 周圍建筑    |        | 项目在建 | 2024-11-04 11:22:38 | =      | 编辑苹桃 | 809          |              |
| ▶ 权限管理 ~                                                                                     | 8                     | 北京市市政道路政<br>這项目001          | 202300100200300001                                                                      | 市政道路改造<br>工程一1592<br>001    | BJ-2023-001-001             | 王和初         | 房屋建筑    | 초      | 项目在建 | 2024-08-27 14:13:48 | Ŧ      | 26   |              | ŧλ           |

图 2.4.3.1-1 企业项目信息列表页

| 首页               | 0.11.77 |                      | 新增企业项目信息                                            |                                          | × |                      |
|------------------|---------|----------------------|-----------------------------------------------------|------------------------------------------|---|----------------------|
| 会业/信用 。          | 1EAR D  | 目信息                  |                                                     | STREAME!                                 |   | + 6/35               |
|                  | 0.9/8B  | 28                   | 企业项目信息                                              |                                          |   |                      |
| 企业银行帐户           | 6 194 U | 07 WE+ 115           | 项目信息 相关人员信息 合同信                                     | Nega                                     |   |                      |
| 企业项目信息           | 秋志: 😭   | お 我交                 | •是百场内项目:                                            | A & B CONDUCT                            |   | <b>新能人活日名的发展的人名布</b> |
| 企业业绩信息           | 75      | 假标项目                 | •项目阶段:                                              | 选择资目的设                                   |   | Sin.                 |
| 企业资质信息           |         | 特殊区部区                | *法人名称:                                              | La scial Grand Million of                |   |                      |
| 企业证书信息           |         | HEAD                 | *法人代码:                                              | 320101H23CTPLTW                          |   |                      |
| 企业获奖信息           | 2       | 新建中湖区<br>学工作         | •招标(采购)项目编号:                                        | 鐵入招板 (异狗) 期目编号                           |   | 6                    |
| 企业财务信息           | з       | 新新路/西<br>创致/等选择<br>程 | <ul> <li>招标(采购)项目名称:</li> <li>・ 新段(和)名称:</li> </ul> | 編入(19年 (199)) 項目を称<br>編入(19年 (199)) 項目を称 |   | ¥元交重人                |
| 士会信用信息           | 4       | 2                    | • 标段(包)编号:                                          | (11) 編型                                  |   | e                    |
| 付件信息维护<br>A      | 5       | REA                  | •项目分类:                                              | 话模项目分类                                   |   | e -                  |
| ESUIE用等级<br>人名构成 | 6       | 1                    | 項目內容描述:                                             | 输入项目内容推进                                 |   | 6                    |
| 人员信息 -           | 7       | 陳水区工人<br>朝修工程        | 开工时间:                                               | 1887 Jag                                 | e |                      |
| 火限管理 -           | 8       | 北京市市政                | 峻工时间:                                               | afeina<br>S'                             | 8 |                      |
|                  |         |                      | *项目所在地行政区域代码:                                       | 输入原目前在地行命区域代码                            |   |                      |

图 2.4.3.1-2 企业项目信息填报页

### 2.4.3.2 "删除"项目信息

- 经营主体不可删除的企业项目信息:已转成业绩的项目、 曾转过业绩的项目、场内项目;
- 经营主体用户可"删除"企业项目信息,必须满足经营主体自建的项目,即"是否场内项目"为"否",企业项目状态为"编辑中"。

删除操作如下:

- 1. 企业项目信息展示列表页面;
- 2. 选择需要删除的企业项目;
- 3. 弹出"删除"企业删除提示;
- 4. 点击"确定"后完成企业项目信息的删除。如下图:

| 江苏省公共资源<br>JIANGSU PROVINCE PUBLIC RES                                     | 较易经<br>DURCE TRADING                                   | 营主体管理<br>ENTITY MANAGEMENT (            | 平台<br>PLATFORM                 |                             |                             |             |      |        |      |                     |        |      | O M-Setteration | 15 退出發展 |
|----------------------------------------------------------------------------|--------------------------------------------------------|-----------------------------------------|--------------------------------|-----------------------------|-----------------------------|-------------|------|--------|------|---------------------|--------|------|-----------------|---------|
| <ul> <li>計 首页</li> <li>6 企业信息 へ</li> <li>企业基本信息</li> <li>企业银行帐户</li> </ul> | 企业功<br>企业功<br>() () () () () () () () () () () () () ( | 2日信息<br>28 文思项目信息<br>875 WEFF (1214) 78 | 水和波音位息<br>* 建立成的 拉丁可以投行成元, 南山路 |                             |                             |             |      |        |      |                     |        |      |                 | 新潮通外项目  |
| 企业项目信息                                                                     | 状态: 🟦                                                  | 18 规文成功                                 | 编辑中作改                          |                             |                             |             |      |        |      |                     |        |      | 调输入项目名称或招标人名称   | へ 検索    |
| 企业业绩信息                                                                     | 序号                                                     | 招标项目名称                                  | 招标项目编号                         | 标段名称                        | 标段编号                        | 项目负责人       | 项目分类 | 是否场内项目 | 项目阶段 | 操作时间                | 是否作为业绩 |      | 操作              |         |
| 企业资质信息<br>企业证书信息                                                           | а                                                      | 钟楼区就区人民医<br>院老大楼改造项目                    | A3204041839000072              | 钟楼区船区人<br>同医院老大楼<br>政造项目    | A32040418390000<br>72001    | 王解明         | 市政   | M      | 项目在建 | 2024-12-10 11:28:48 | 青      | 26   | 支援负责人 续工信息录入    | 交更记录    |
| 企业获奖信息                                                                     | 2                                                      | 新建参減区第一小<br>学工程                         | E3209000314003799001           | 新建李湖区第<br>一小学工程施<br>工总承包    | E32090003140037<br>99001003 | 王郡葬         | 房屋建筑 | 尭      | 项目竣工 | 2024-12-06 16:40:42 | 走      | 25   |                 |         |
| 企业奖励信息                                                                     | 3                                                      | 新邮路(西环路·开<br>创路/等路面改造工<br>程             | E3209000314002344001           | 新卸路(西环<br>路-开创路)等<br>路面改造工程 | E32090003140023<br>44001001 | <b>把张平</b>  | 市政   | 是      | 项目在建 | 2024-12-05 16:48:52 | Ŧ      | 26   | 补充负责人           |         |
| 社会信用信息                                                                     | 4                                                      | 2                                       | 1                              | 1                           | 3                           | 王解明         | 房屋建筑 | 10     | 项目竣工 | 2024-10-31 11:17:56 | 是      | 25   |                 |         |
| 附件信息维护<br>企业信用等级                                                           | 5                                                      | RICAE                                   | 1234                           | 激优项日                        | 123001                      | 王解明         | 房屋建筑 | 8      | 项目竣工 | 2024-10-30 17:05:33 | 2      | 26   |                 |         |
| 人员构成                                                                       | 6                                                      | 1                                       | 1                              | 1                           | 1                           | 刘政四海        | 房屋建筑 | 8      | 项目竣工 | 2024-10-30 17:07:12 | 是      | 26   |                 |         |
| ▲ 人员信息 ·                                                                   | 7                                                      | 漫水区工人文化官<br>装修工程施工                      | MLS240103-025G                 | 漫水区工人文<br>化曾装修工程<br>施工      | MLS240103-025G              | <b>把张</b> 平 | 房屋建筑 |        | 项目在建 | 2024-11-04 11:22:38 | *      | 總國草稿 | Bilb            |         |
| ■ 权限管理                                                                     | 8                                                      | 北京市市政道路政<br>道项目001                      | 202300100200300001             | 市政道路改造<br>工程—1592<br>001    | 8J-2023-001-001             | 王解明         | 房屋建筑 | 즀      | 项目在建 | 2024-08-27 14:13:48 | Ϋ́Ε.   | 26   | 安置交查人 第工信息录入    |         |

图 2.4.3.2-1 企业项目信息列表页

| (1)明: 秋 | 态为"编辑中创智不可用,只               | 年 建交成功 的才可以投标使用,请知路  |                             |                                |                         |             |             |      |                     |        |            |             |
|---------|-----------------------------|----------------------|-----------------------------|--------------------------------|-------------------------|-------------|-------------|------|---------------------|--------|------------|-------------|
| ÷ 🛨     | <b>超</b> 接交成功               | 编辑中 作 皮              |                             |                                |                         |             |             |      |                     |        |            |             |
| 序号      | 招标项目名称                      | 招标项目编号               | 标股名称                        | 标段编号                           | 项目负责人                   | 项目分类        | 是否场内项目      | 項目阶段 | 操作时间                | 是否作为业绩 | 課作         |             |
| 1       | 钟楼区邮区人民医<br>院老大楼放遗项目        | A3204041839000072    | 仲楼区邹区人<br>民医院老大楼<br>政道项目    | A32040418390000<br>72001       | 王献明                     | 市政          | a           | 项目在建 | 2024-12-10 11:28:48 | Ħ      | 童香 变更负责人   | 竣工信息录入 安美记录 |
| 2       | 新建亭湖区第一小<br>学工程             | E3209000314003799001 | 新建亭湖区第<br>一小学工程施<br>工总承包    | E32090003140037<br>99001003    | 王莽萍                     | 房屋建筑        | #2          | 项目竣工 | 2024-12-06 16:40:42 | 是      | 25         |             |
| 3       | 新都路(西环路-开<br>创路)等路面改造工<br>程 | E3209000314002344001 | 新都語(西环<br>路-开创路)等<br>語面改造工程 | 田<br>E320900031400<br>44001001 | <b>条</b><br>E正在对当前编辑中数据 | 6進行動除操作、透磁び | X<br>是否要删除1 | 项目在建 | 2024-12-05 16:48:52 | ä      | 童香 补充负责人   |             |
| 4       | 2                           | 1                    | 1                           | 3                              |                         |             | 取消 确认       | 项目竣工 | 2024-10-31 11:17:56 | 是      | ±6         |             |
| 5       | 测试项目                        | 1234                 | 测试项目                        | 123001                         | 王粲明                     | 房屋建筑        | Ŧ           | 项目竣工 | 2024-10-30 17:05:33 | 븄      | 26         |             |
| 6       | 1                           | 1                    | 1                           | 1                              | 教師的                     | 房屋建筑        | ā           | 项目竣工 | 2024-10-30 17:07:12 | 문      | <b>1</b> 4 |             |
| 7       | 漂水区工人文化宫<br>装修工程施工          | ML5240103-025G       | 漂水区工人文<br>化實發修工程<br>施工      | MLS240103-025G                 | 夏田平                     | 房屋建筑        | Ŧ           | 项目在建 | 2024-11-04 11:22:38 | Ŧ      | 编辑本稿 删除    |             |
| 8       | 北东市市政道路改<br>遺项目001          | 202300100200300001   | 市政道路改造<br>工程一标段<br>001      | BJ-2023-001-001                | 王朝间                     | 房屋建筑        | 楚           | 项目在建 | 2024-08-27 14:13:48 | Ŧ      | 童香 交更负责人   | 竣工信息录入      |
| 9       | 北京市市政道路改<br>這项目002          | 202300100200300002   | 市民道路改造<br>工程一标段<br>002      | BJ-2023-001-002                | 王朝明                     | 房屋建筑        | 是           | 项目在建 | 2024-06-27 14:13:48 | 蓄      | 宣誓 安置负责人   | 竣工信息录入      |

图 2.4.3.2-2 企业项目删除提示

2.4.3.3 "变更"项目负责人

本功能适用于在建项目,项目负责人需进行变更,竣工项目或已成为业绩类项目不可变更项目负责人。

变更项目负责人操作如下:

1. 企业项目信息展示列表页;

- 选择需要变更项目负责人的项目,点击"变更负责人"按 钮;
- 3. 弹出"项目负责人变更"对话框;
- 4. 填写变更人员及上传证明材料;
- 5. 击"确定"后完成项目负责人的变更。如下图:

| 首页             | 企业项        | 同信息                         |                          |                             |                             |             |      |        |      |                     |        |      |                | + ##5%      |
|----------------|------------|-----------------------------|--------------------------|-----------------------------|-----------------------------|-------------|------|--------|------|---------------------|--------|------|----------------|-------------|
|                | 企业项目       | <b>18</b> 234948            | 冰和项目信息                   |                             |                             |             |      |        |      |                     |        |      |                |             |
| 山相行帐户          | () SMII: U | 动力 <b>用的</b> 时暂中可用。只        | n Maada da Musikaan, mah |                             |                             |             |      |        |      |                     |        |      |                |             |
| 业项目信息          | 状态: 🚺      | <b>第</b> 提文成功               | 續張中 作 反                  |                             |                             |             |      |        |      |                     |        |      | 请输入项目在形式回信人名称  | ۹.          |
| 业业绩信息          | 序号         | 相感项目在称                      | 招标项目编号                   | 68888                       | 形段编号                        | 项目负责人       | 项目分类 | 是百塔内项目 | RENR | 操作时间                | 是百作为应该 |      | 操作             |             |
| b资质信息<br>b证书信息 | 1          | 仲積区部区人民居<br>院老大碛改建项目        | A3204041839003072        | 种植区船区人<br>民医院老大楼<br>改建项目    | A32040418390000<br>72001    | 王解明         | 市政   | π      | 项目在建 | 2024-12-10 11:28:48 |        | 86   | 安要负责人 - 竣工信息录入 | <b>REIZ</b> |
| 获奖信息<br>财务信息   | 2          | 新建李湖区第一小<br>学工程             | E3209000314003799001     | 新建亨湖区第<br>一小学工程相<br>工总承包    | E32090003140037<br>99001003 | 王萍萍         | 房屋建筑 | *      | 项目收工 | 2024-12-06 16:40:42 | 2      | 86   |                |             |
| 奖励信息           | з          | 新製語(四环語-开<br>创路)等路面改造工<br>程 | E3209000314002344001     | 新都路(西环<br>路,开创路)等<br>路面改造工程 | E32090303140023<br>44001001 | 提出中         | 市政   | *      | 項目在建 | 2024-12-05 16(48:52 | 8      | 26   | 补充负责人          |             |
| 信用信息           | 4          | 2                           | 1                        | 1                           | 3                           | 王献明         | 房屋建筑 | Ŧ      | 项目竣工 | 2024-10-31 11:17:56 | -      | 26   |                |             |
| 信思進尹           | 5          | 谢武项目                        | 1234                     | 测试项目                        | 123001                      | 王聪明         | 房屋建筑 | Ŧ      | 项目竣工 | 2024-10-30 17:05:33 | 2      | 26   |                |             |
| 构成             | 6          | 1                           | 1                        | 1                           |                             | 刘如周         | 房屋建筑 | Ŧ      | 项目收工 | 2024-10-30 17:07:12 | 2      | 26   |                |             |
| 信息             | 7          | 還水区工人文化官<br>硬修工程網工          | MLS240103-025G           | 漫水区工人文<br>化吉装修工程<br>施工      | ML5240103-025G              | <b>波出</b> 干 | 房屋建筑 | 8      | 增吾在建 | 2024-11-04 11:22:38 | н      | 病國工程 | 80             |             |

图 2.4.3.3-1 企业项目信息列表页

| ماليتة     |                                                |                        | 项目负责人                  | 度更                    |                  |                             |               |      | ×      |               |          |      |       |                |    |
|------------|------------------------------------------------|------------------------|------------------------|-----------------------|------------------|-----------------------------|---------------|------|--------|---------------|----------|------|-------|----------------|----|
| 正亚坝        | 日信息                                            |                        |                        | 在建项目信息                |                  |                             |               |      |        |               |          |      |       | 6              |    |
| 企业项目的      | 交通項目信息                                         | 水利項目信息                 |                        |                       |                  |                             |               |      |        |               |          |      |       |                |    |
| 0 (AIS: 80 | 5为1000年10日3月月,只                                | n Road Britishing, mak |                        | •招标(采购)               | 项目编号:            |                             |               |      |        |               |          |      |       |                |    |
| 伏志: 全      | 15 18 2 16 16 16 16 16 16 16 16 16 16 16 16 16 | 第日中 作業                 |                        | *招标 (采购)              | 项目名称:            | 种植区和区人民居民专                  | 大總改造项目        |      |        |               |          |      |       |                |    |
|            |                                                |                        |                        | •标段(                  | 包) 名称:           | 种植区球区人民遗民者                  | 大橋政道項目        |      |        |               |          |      |       |                |    |
| 序号         | 指标项目名称                                         | 指标项目编号                 |                        | •标段(                  | 包) 编号:           |                             |               |      |        | 51R           | 是否作为业族   |      | 1     | R/W C          |    |
| 1          | 钟硼区                                            | A32040418399300072     | 94<br>94               | 在建                    | 項目类型:            | 市政                          |               |      |        | 11:28:48      | 8        | 26   | 受罪负责人 | <b>建工信意</b> 章入 | 15 |
|            | A DECKIPTER A                                  |                        |                        | 投密项目                  | 统一代码:            | 诸城入投资项目统一代                  | 81            |      |        |               |          |      |       |                |    |
| 2          | 新建学用达第一小<br>学工程                                | E3209000314003799001   |                        | • 项                   | 目负责人:            | 王聪明                         |               | 8.8  | i      | 16:40:42      | 是        | 26   |       |                |    |
| 3          | 新都路/西环路-开<br>创造/等路面改造工<br>程                    | E3209000314002344001   |                        | •项目负责                 | 人身份证:            | 320100156610101234          |               |      |        | i 16:48:52    |          | 26   | 补充负责人 |                |    |
| 4          | 2                                              | 3                      |                        |                       | 项目状态:            | 质目在建                        |               |      |        | 11:17:56      | 2        | 26   |       |                |    |
|            | avena                                          | 1124                   |                        | 附件信息                  |                  |                             |               |      |        | 117/05/22     |          | -    |       |                |    |
|            | MP240                                          |                        |                        |                       |                  |                             |               |      |        | 11103.02      | 44       |      |       |                |    |
| 6          | 1                                              |                        |                        | * 坝口贝园人受史             | 102.000014:<br>3 | (4) 上行相称<br>2)特POFK通时用种能式,可 | 1上世多个,单个的中中理想 | 210M |        | 3 17:07:12    | 是        | 26   |       |                |    |
| ž          | 陳水区工人文化會<br>要修工程施工                             | MLS240103-025G         | 38.<br>19              | 87.05: <b>1918-</b> 1 |                  |                             |               |      | 立即提文   | 4 11:22:38    | <b>H</b> | 编辑单称 |       |                |    |
| 8          | 北京市市政道語改<br>建项目001                             | 202300100200300001     | 市政連絡改進<br>工程一标段<br>001 | 88-2023-001-001       | 王献明              | 房屋建                         | R #           | 項目在建 | 2024-0 | 6-27 14:13:48 | a        | 26   | 安置负责人 | NIGRAN         |    |
|            | ********                                       |                        | 市政連邦政治                 |                       |                  |                             |               |      |        |               |          |      |       |                |    |

图 2.4.3.3-2 企业项目负责人变更填报页

2.4.3.4 "维护"在建项目信息

经营主体用户可通过"在建项目维护"功能,对项目信息资料补全、更正等维护;操作步骤如下:

1. 在"企业项目信息"展示列表页;

- 2. 点击"在建项目维护"按钮;
- 3. 弹出"编辑企业项目信息"对话框;
- 4. 完善相关企业项目相关信息;
- 5. 点击"提交"后完成企业项目信息相关资料的维护。如下

|       | 图:           |
|-------|--------------|
| 江苏省公共 | 资源交易经营主体管理平台 |

| JANGSU PROVINCE PUBLIC RES | NOUNCE TRADIN  | S ENTITY MANAGEMENT                                      | ET D                       |                       |                             |       |              |        |      |                     |      |            |       | 0 H=1      | 6试标题试举位1 | 1 通出證券         |
|----------------------------|----------------|----------------------------------------------------------|----------------------------|-----------------------|-----------------------------|-------|--------------|--------|------|---------------------|------|------------|-------|------------|----------|----------------|
| 器 首页<br>■ 企业信息             | 企业项            | 面目信息                                                     |                            |                       |                             |       |              |        |      |                     |      |            |       |            |          | <b>8</b> 2694H |
| 企业基本信息                     | 223月<br>03時 t  | <ul> <li>2.3 文語成日代日</li> <li>3.7 編集: 計算不可見, 5</li> </ul> | 水和成田住島<br>油 建久成功的水和以及粉末用。1 | eus:                  |                             |       |              |        |      |                     |      |            |       |            |          |                |
| 企业项目信息                     | 状态:            | 幕 總交成功                                                   | 编辑中 作 皮                    |                       |                             |       |              |        |      |                     |      |            |       | 请输入项目在积重的  | 時人名称     | 0. 828         |
| 企业业绩信息                     | 17-17<br>17-17 | 后标项目名称                                                   | 相称项目编号                     | ****                  | 1532 <del>81</del>          | 项目负责人 | 项目分类         | 是百场内项目 | 增量的成 | 推行的间                | 是否作り |            |       | 現在         |          |                |
| 企业资质信息<br>企业证书信息           | 1              | 苏南亚河苏州级航<br>道和夜工程                                        | A3209020001000067001       | 苏南运河苏州<br>段款道研波工<br>程 | A32090200010000<br>67001001 | 24    | 公路           | *      | 項目在建 | 2024-12-10 11:38:01 | N    | <b>2</b> 4 | 交通负责人 | CBUILDER S | 工信导学人    | 安徽记录           |
| 企业获奖信息                     | 2              | 交通已建项目前试                                                 | JT2024002                  | 交通已建项目<br>前式          | JT2024002                   | REAL  | 9.0 <b>0</b> |        | 项目被工 | 2024-12-05 10:57:39 | 是    | 26         |       |            |          |                |
| 企业财务信息<br>企业奖励信息           | 3              | 交通在建项目测试                                                 | JT2024001                  | 交通在建项目<br>制式          | JT2024001001                | 王献明   | 公路           | π      | 项目在建 | 2024-12-05 10:24:26 | ä    | 26         | 安置负责人 | 竣工信章荣入     |          |                |
| 社会信用信息                     |                |                                                          |                            |                       |                             |       |              |        |      |                     |      |            |       |            |          |                |
| 附件信息维护                     |                |                                                          |                            |                       |                             |       |              |        |      |                     |      |            |       |            |          |                |
| 企业信用等级                     |                |                                                          |                            |                       |                             |       |              |        |      |                     |      |            |       |            |          |                |
| 人员构成                       |                |                                                          |                            |                       |                             |       |              |        |      |                     |      |            |       |            |          |                |

图 2.4.3.4-1 企业项目信息列表页

| 江苏省公共资源                                                                                                    | 鼎交易经营主 <b>体</b>                              | 交通项目信息                                            |                                                                                                    | ×             | Garagements area                      |
|----------------------------------------------------------------------------------------------------|----------------------------------------------|---------------------------------------------------|----------------------------------------------------------------------------------------------------|---------------|---------------------------------------|
| ≌ 首页<br>6.企业信息 ·                                                                                                    | 企业项目信息                                       | 读目信息 相关人员信息 合同信<br>· 录石场内项目:                      | 8 MH28                                                                                                    |               | -+ 新聞を外市日                             |
| 企业基本信息                                                                                                    | 企业项目信息 <u>2</u> .6<br>G 2.65 155.7 (100+ 11) | •項目阶段:                                            | (RHG)#                                                                                                    |               |                                       |
| 企业项目信息                                                                                                    | H.D. 215 H2.                                 | •法人名称:                                            | 第二回日日前11日日11日                                                                                                    |               | - 遊艇入羽田和市山町谷入8-0 Q 投資                 |
| 企业业绩信息                                                                                                    | 18-10 12-10-10.                              | *企业类型:                                            | 10.0000年10月1日1日<br>資産時金化業業                                                                                                    |               | 84                                    |
| 企业证书信息                                                                                                    | 1 認用地河路<br>道院发                               | <ul> <li>招标(采购)項目編号:</li> </ul>                   |                                                                                                    |               | ·负责人 在建成品编计 建工程备保入 安重记录               |
| 企业获奖信息                                                                                                    | 2 交通已建筑                                      | <ul> <li>招称(半期)項目名称:</li> <li>标段(包)名称:</li> </ul> | RMERRANGUERIN<br>AS <sup>P-</sup>                                                                                                    |               |                                       |
| 企业奖励信息                                                                                                    | 3 交通在建切                                      | * 标段(包)编号:                                        | A330903090016000K1001001                                                                                                    |               | · · · · · · · · · · · · · · · · · · · |
| 社会信田信息                                                                                                    | 1                                            | •项目分类:<br>项目内容描述:                                 | 2回<br>回知人心日小田明述                                                                                                    |               |                                       |
| 企业财务信息                                                                                                    | 3 交通在建筑                                      | 开工时间;                                             | Regatives and the second second second second second second second second second second second second second se                                                                                                    | C. San Street | car wiger                             |
| 企业奖励信息 社会信用信息                                                                                                    | -                                            | 38 [B]B)                                          | Bolke TriA                                                                                                    |               |                                       |
| 附件信息维护                                                                                                    |                                              | •项目所在地行政区域代码:                                     |                                                                                                    |               |                                       |
| 1E3LI目用导致<br>人员构成                                                                                                    |                                              | 投資項目統一代码:                                         | 和小学生的学生的人们的人们的主义。<br>和人们的任何,一般人们的任何,一般人们的任何,一般人们的任何,一般人们的任何。                                                                                                    |               |                                       |
| ▲ 人员信息 - 400 特殊 - 400 特殊 - 400 * 400 + 400 * 400 + 400 * 400 + 400 * 400 + 400 * 400 + 400 * 400 + 400 * 400 + 400 * 400 + 400 * 400 + 400 * 400 + 400 * 400 + 400 + 400 * 400 + 400 + 400 * 400 + 400 + 4 |                                              | · 中标时间:                                           | 2021-10-22 152256                                                                                                    | 8             |                                       |
| A LANKER L                                                                                                    |                                              | *100000                                           | automo and a second and a second and a second and a second and a second and a second and a second and a second a second and a second a second a s |               |                                       |
|                                                                                                    |                                              | 855: -                                            |                                                                                                    | 交的成本          |                                       |

图 2.4.3.4-2 企业在建项目信息填报页

2.4.3.5 竣工项目转业绩

项目竣工验收后,可进一步完善项目竣工信息并转成企业项 目业绩。操作步骤如下:

- 1. 在"企业项目信息"展示列表页,选择需要竣工的项目
- 当项目阶段为"项目在建"时,经营主体可以点击"项目 竣工",完善所有必填项(如合同信息、附件信息等), 上传的信息需准确、完善。
- 3. 完成所有必填项并上传项目竣工材料后,点击"提交"。
- 提交成功后,系统自动将该项目阶段从"项目在建"变更为"项目竣工"。
- 该项目数据状态自动成为业绩,并在业绩列表中新增显示 一条记录。

| 江苏省公共资源                   | 较易经 | 营主体管理<br>S ENTITY MANAGEMENT                        | <b>平台</b><br>PLATFORM                                                   |                       |                             |       |            |        |               |                     |      |           |       |                | STR#   |
|---------------------------|-----|-----------------------------------------------------|-------------------------------------------------------------------------|-----------------------|-----------------------------|-------|------------|--------|---------------|---------------------|------|-----------|-------|----------------|--------|
| 診 首页 ▲ 企业信息 企业基本信息 企业银行帐户 |     | 1日信息<br>28 文259162<br>27 986-102709, 5<br>26 182505 | <ul> <li>次利波日伝息</li> <li>市 細ひたた 約ナベリ 近日の見、1</li> <li>病谷中 作 点</li> </ul> | 8.Q                   |                             |       |            |        |               |                     |      |           |       | + 3<br>荷祉/     | 25940H |
| 企业性绩信息                    | *9  | 招乐项目名称                                              | 招标项目编号                                                                  | 法经济和                  | 标级编号                        | 项目负责人 | 项目分类       | 是否运力项目 | 项目阶段          | 操作时间                | 展而作为 |           |       | 操作             |        |
| 企业资质信息<br>企业证书信息          |     | 万南近河苏州级航<br>道政波工程                                   | A3209020001000067001                                                    | 苏南亚河苏州<br>临秋道府按工<br>程 | A32090200010020<br>67001001 | 2.6   | 公路         | æ      | 48 <b>4</b> 8 | 2024-12-10 11/38:01 | Ha   | <b>25</b> | 支援改善人 | arear areary a | #2#    |
| 企业获奖信息                    | 2   | 交通已建项目和试                                            | 172024002                                                               | 交通已建项目<br>消试          | JT2024002                   | 新闻演   | 公路         |        | 项目竣工          | 2024-12-05 1057:39  | 2    | 25        |       |                |        |
| 企业财务信息<br>企业奖励信息          | 3   | 交通在建成用刷试                                            | /72524001                                                               | 交通在建项目<br>测试          | /72024001001                | 王和和   | 公 <b>第</b> | Ŧ      | 项目在建          | 2024-12-05 10:24:26 |      | 25        | 安置後臺入 | 韓王信任亲入         |        |
| 社会信用信息                    |     |                                                     |                                                                         |                       |                             |       |            | < 1 >  |               |                     |      |           |       |                |        |
| 附件信息维护                    |     |                                                     |                                                                         |                       |                             |       |            |        |               |                     |      |           |       |                |        |
| 企业信用等级                    |     |                                                     |                                                                         |                       |                             |       |            |        |               |                     |      |           |       |                |        |
| 人员构成                      |     |                                                     |                                                                         |                       |                             |       |            |        |               |                     |      |           |       |                |        |
| よ 人员信息 ・                  |     |                                                     |                                                                         |                       |                             |       |            |        |               |                     |      |           |       |                |        |
| ■ 权限管理 ·                  |     |                                                     |                                                                         |                       |                             |       |            |        |               |                     |      |           |       |                |        |

#### 图 2.4.3.5-1 企业项目信息列表页

| 江苏省公共资源         | 原交易经             | を営主の         | 本管理平台                                     |                      |               |   |  |   |     | O Electronic | 10105 Augo |
|-----------------|------------------|--------------|-------------------------------------------|----------------------|---------------|---|--|---|-----|--------------|------------|
| 18 首页           | 企业市              | 而日信自         | 编辑交通项目信息                                  |                      |               |   |  | × |     |              | + 新雄塔外纲目   |
| <b>島</b> 企业信息 - |                  |              | 交通项目信息                                    |                      |               |   |  |   |     |              |            |
| 企业基本信息          | 全生攻日<br>〇 16月 11 |              |                                           | 10 MITES             |               |   |  |   |     |              |            |
| 企业银行帐户          | N.B: 🚺           | 18           | •是否场内项目:                                  | * # 0 B              |               |   |  |   |     |              | 9, 82      |
| 企业业绩信息          | 序号               | 61148-3116   | <ul> <li>项目阶段:</li> <li>*法人名称:</li> </ul> | 項目除工<br>第二般的可能成单位105 |               |   |  |   |     | 操作           |            |
| 企业资质信息          |                  | 市南王河)<br>道地家 | *法人代码:                                    | \$1320101PIC2EC7PL7W |               |   |  |   |     |              | 安美记录       |
| 企业获奖信息          | 2                | 2888         | • 企业类型:<br>• 22板 (足筋) 15日勝号·              | 88846628             |               |   |  |   |     |              |            |
| 企业财务信息          | 3                | 交通在建制        | <ul> <li>招标(采购)项目名称:</li> </ul>           | RESIDNMENTS          |               |   |  |   | 校業人 | WICSON       |            |
| 社会信用信息          |                  |              | • 标段(包)名称:                                | 苏南运河苏州采载语动史工程        |               |   |  |   |     |              | ,          |
| 附件信息维护          |                  |              | • 标段(包)编号:                                |                      |               |   |  |   |     |              |            |
| 企业信用等级          |                  |              | •项目分类:                                    | 1220                 |               |   |  |   |     |              |            |
| 人员构成            |                  |              | 項目内容描述:                                   | 诸能入项目内容预送            |               |   |  | 4 |     |              |            |
| ■ 人员信息          |                  |              | 开工时间:                                     | 诸岛级开工时间              |               |   |  |   |     |              |            |
| IN COREAE       |                  |              | 竣工时间:                                     | 请当经建工时间              |               |   |  |   |     |              |            |
|                 |                  |              | *项目所在地行政区域代码:                             | 请输入项目所在地行政区域代码       |               |   |  |   |     |              |            |
|                 |                  |              | *项目地点:                                    | 当初作や非正年や非主要法         | 1、光奈河西、文書建筑石) | n |  |   |     |              |            |

图 2.4.3.5-2 企业竣工信息填报页

# 2.4.3.6 "查看"项目信息

经营主体可通过项目信息列表页面的"查看"按钮,查看项 目信息, 2.4.3.7 "查看"变更记录

变更项目负责人后,显示变更记录,点击变更记录,显示每次的变更信息,经营主体可通过项目信息列表页面的"变更记录" 按钮,查看项目信息的变更记录,变更记录通过区块链技术进行 数据存证,用户查看时,可查看上链信息戳。

2.4.4 企业业绩信息

本模块用于管理企业业绩信息,按照行业分为企业业绩信息、 交通业绩信息、水利行业业绩信息;用户可对企业业绩信息查看、 作废等操作,企业业绩状态仅为"正常",可在投标中应用,企 业业绩其他状态均不可在投标中应用。

2.4.4.1 "查看"企业业绩信息

本模块业绩信息来源于【企业项目信息】,不可自动添加, 在【企业项目信息】中提交项目竣工阶段的相关证明材料后,该 项目自动变更为企业业绩。

1. 在"企业业绩信息"展示列表页;

- 2. 选择查看的业绩,点击"查看"按钮;
- 9. 弹出"企业业绩"详细信息对话框,可查企业业绩相关的 项目信息、相关人员信息、合同信息、附件信息。如下图:

| 江苏省公共资产<br>JIANGSU PROVINCE PUBLIC RE                                          | 源交易经<br>ESOURCE TRADIN | 营主体管理平<br>G ENTITY MANAGEMENT PLAT | FORM                          |                 |                   |                     |                    |                  | ⊖ #⊐æk | 杨朗试举(          | 2105 退出登录 |
|--------------------------------------------------------------------------------|------------------------|------------------------------------|-------------------------------|-----------------|-------------------|---------------------|--------------------|------------------|--------|----------------|-----------|
| <ul> <li>註 首页</li> <li>① 企业信息 ^</li> <li>① 企业基本信息</li> <li>① 企业银行帐户</li> </ul> | 企业业<br>企业地<br>()注意: 2  |                                    | 水利业绩信息<br>目信息] 功制中继印码         | 如果项目阶段为项目竣工,形信号 | 2日成变为企业业绩,如果需要等改业 | 8、清止明118年,在(企业项目信号) | 1 中重新操作。除工信息表入力)能够 | @27 <b>4%</b> 58 |        |                |           |
| 企业项目信息<br>企业业绩信息                                                               | 语输入项目<br>序号            | 自名称或旧称人名称 Q 8<br>交易项目名称            | 器 招标人名称                       | 合周金額 (元)        | 項目分类              | 是否场内项目              | 业绩使用次数             | 业绩状态             | 是否」    | 8              | HF        |
| 企业资质信息<br>企业证书信息                                                               | 1                      | 新建亭湖区第一小学工程                        | 盐城市亭湖<br>城市资产投<br>资实业有限<br>公司 | 174851700       | 房屋建筑              | 뮸                   | 0                  | 正常               | - 74   | 9 <del>4</del> | 作废        |
| 企业获奖信息<br>企业财务信息                                                               | 2                      | 新建亭湖区第一小学工程                        | 盐城市亭湖<br>城市资产投<br>资实业有限<br>公司 | 174851700       | 房屋建筑              | 是                   | 0                  | 作废               |        | 查看             | 查看作废原因    |
| 企业奖励信息                                                                         | 3                      | 1                                  | 1                             | 1               | 房屋建筑              | 否                   | 0                  | 正常               | 1      | 西西             | 作废        |
| 社会信用信息<br>附件信息维护                                                               | 4                      | 2                                  | 1                             | 1               | 房屋建筑              | Ŧ                   | 0                  | Ε#               | 1      | 27             | 作废        |
| 企业信用等级<br>人员构成                                                                 | 4                      | 测试项目                               | 1                             | 1               | 房屋建筑              | 8                   | 0                  | 正常               |        | 9 <b>4</b>     | 作废        |

图 2.4.4.1-1 企业业绩信息列表页

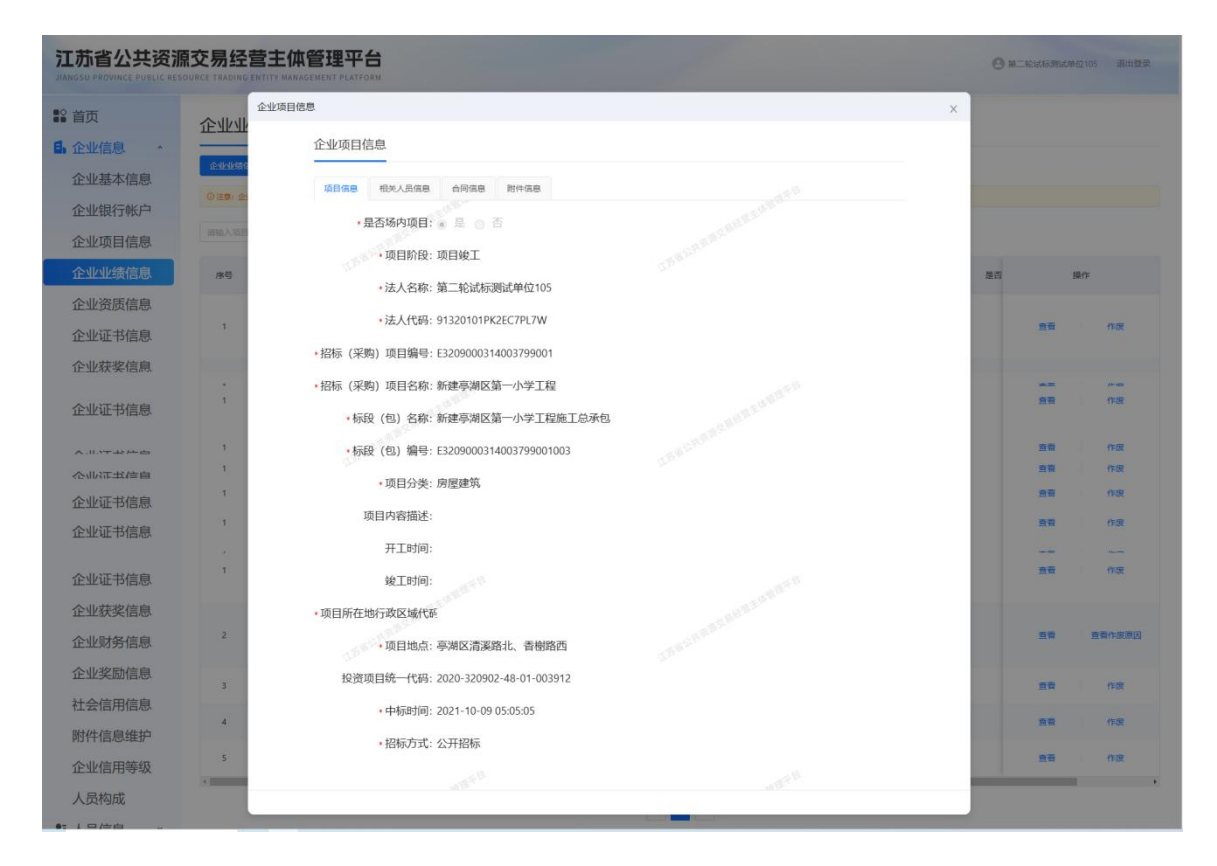

图 2.4.4.1-2 企业业绩信息详细页

2.4.4.2 "作废"企业业绩

企业业绩状态仅为"正常"可作废,企业业绩作废后不可删除,作废操作如下:

1. 企业业绩展示列表页面;

2. 选择需要作废的企业业绩;

3. 弹出"作废"企业业绩对话框;

4. 填写作废原因及上传证明材料;

5. 击"确定"后完成企业业绩信息的作废。如下图:

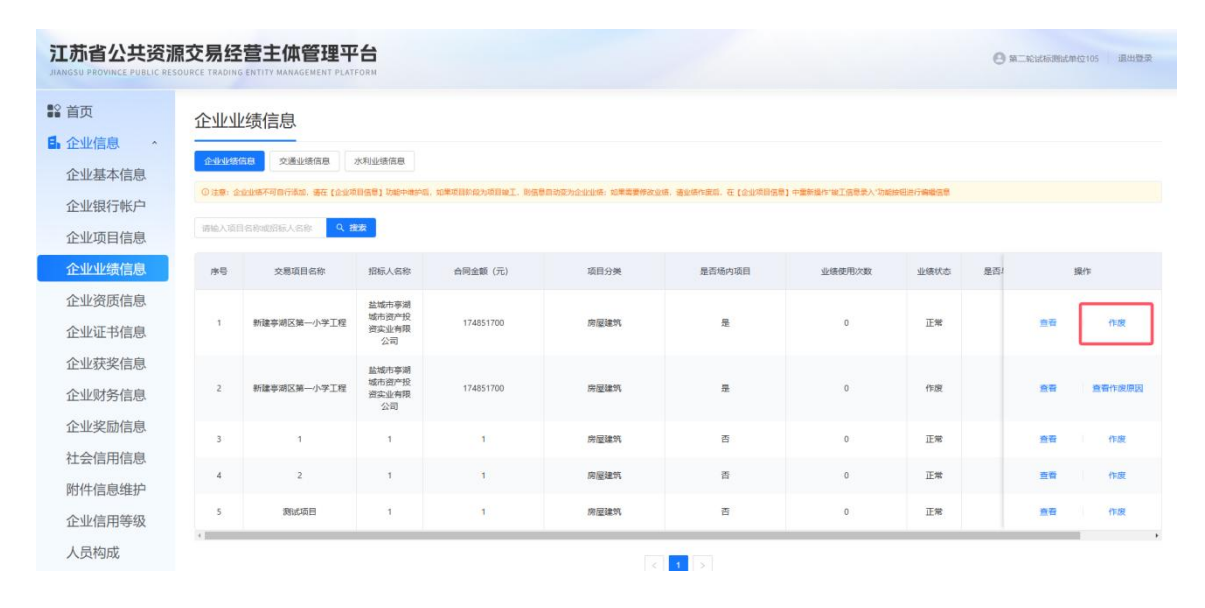

图 2.4.4.2-1 企业证书信息列表页

| 듒              | 企业           | 也绩信息              |          |                       |                                     |                   |               |                  |     |       |
|----------------|--------------|-------------------|----------|-----------------------|-------------------------------------|-------------------|---------------|------------------|-----|-------|
| 全业信息 。         |              |                   |          |                       |                                     |                   |               |                  |     |       |
| 全业基本信息         | <u>ENDER</u> | 110 交通並續信息        | 水和业绩信息   |                       |                                     |                   |               |                  |     |       |
| <b>è业银行帐户</b>  | 0/E#: 6      | 全全统不可目行承担,请任 (企业) | 下废企业业绩信息 | Index Bry India T and |                                     | delitioner a food | ×             | <b>新任进行编辑</b> 信号 |     |       |
| 全业项目信息         |              | 1名称而出版人名称 •       | ③ 豪作废的   | 数据不能在交易过程中使用          |                                     |                   |               |                  |     |       |
| NULL绩信息        | 序号           | 交易项目名称            | • 作废原    | 因: 湖榆入作成期因            |                                     |                   |               | 业绩状态 是否          |     | 摄作    |
| 全业资质信息         |              |                   |          |                       |                                     | <i>i</i>          |               |                  |     |       |
| 全业证书信息         | 1            | 新建亭湖区第一小学工制       | *相关权     | 料: の上後附件              | N. T. LILLY & MARKET MICH.          |                   |               | 正常               | 查費  | 作度    |
| 全业获奖信息         |              |                   |          | 3019F0F64601P9FF      | HILL ST. LINE 1. SPITTING SERIES IN | 91<br>            |               |                  |     |       |
| 全业财务信息         | 2            | 新建亭湖区第一小学工制       | 4.55     |                       |                                     |                   | 歌湖 <b>南</b> 龙 | 作政               | 唐石  | 查看作规语 |
| 主业奖励信息         |              |                   | 2040     |                       |                                     |                   | 14            |                  |     |       |
| t会信用信息         | 3            | 1                 |          | 1                     | 房產運動                                | B                 | 0             | 12.98            | 9.9 | 1728  |
| 村件信息维护         | 4            | 2                 | :12      | -t.                   | 房屋建筑                                | 香                 | 0             | 正常               | 查看  | 作度    |
| 5 11 /- max//m | 5            | 鹅试项目              | -1       | 1                     | 房屋建筑                                | 香                 | o             | 正常               | 東京  | 作展    |

图 2.4.4.2-2 企业业绩作废填报页

### 2.4.4.3 相关说明

- 当经营主体将某条业绩标记为作废时,该业绩作废记录将 留痕,在投标过程中将不能作为业绩使用。
- 作废后,在企业项目功能中可以重新编辑信息(具体规则 参见企业项目规则),此时业绩状态显示为"作废"。
- 状态同步:作废后的状态需要同步至江苏省各地市交易系统。
- 业绩每次被交易系统调用后,交易系统返回使用状态,此 时在列表中使用次数加1。
- 5. 业绩作废与重新修改

■在企业业绩中,经营主体可以选择将某条业绩数据标记 为作废。

■作废后,在企业项目信息中可重新修改信息,但修改仅 限于用户自行填写的部分。 ■来源于江苏省公共资源交易项目信息库中的数据项不 允许修改。

■修改时,系统自动将项目阶段调整为"项目在建",并 将"是否作为业绩"设置为"否"。

■完成修改并再次提交后,该条数据重新被视为有效业绩, 并在企业的业绩列表中新增一条记录。

2.4.5 企业资质信息

本模块展示企业资质信息,分为企业资质(住建、水利)和 交通行业企业资质;用户可对企业资质进行新增、作废等操作, 企业资质状态仅为"提交成功"可在投标中应用。

2.4.5.1 "新增"企业资质

1. 在"企业资质信息"展示列表页;

2. 点击"新增资质"按钮;

3. 弹出"新增企业资质"对话框;

4. 完善相关企业资质信息;

5. 点击"提交"后完成证书资质的新增。如下图:

| <b>江苏省公共资</b><br>JIANGSU PROVINCE PUBLIC RES | 原交易经营主<br>SOURCE TRADING ENTITY N | 体管理平台       |             |            |      |      |      | 9                   | 第二轮试标测试单位10 | 5 退出登录  |
|----------------------------------------------|-----------------------------------|-------------|-------------|------------|------|------|------|---------------------|-------------|---------|
| ■2 首页<br>■ 企业信息 ^                            | 企业资质信                             | 息           |             |            |      |      |      |                     | 1           | + #1888 |
| 企业基本信息                                       | 企业资源 交通<br>① 说明: 状态力"编辑中          | 行业企业资质      |             |            |      |      |      |                     |             |         |
| 企业项目信息                                       | 秋志: 全部 1                          | 提交成功 编辑中 作废 |             |            |      |      |      | 请输入资源证              | E书名称或资质证书编号 | Q 披索    |
| 企业业绩信息                                       | 序号                                | 资质证书名称      | 资质证书编号      | 证书失效日期     | 证书状态 | 使用次数 | 状态   | 操作时间                | 操作          |         |
| 企业资质信息                                       | 1                                 | 公路工程期察资质    | 23533445    | 2024-11-29 | 有效   | 0    | 提交成功 | 2024-09-24 16:46:02 | 直着详情        | 作废      |
| 企业证书信息<br>企业获奖信息                             | 2                                 | 房屋建筑工程施工总承包 | 23493875585 | 2029-09-28 | 有效   | 0    | 總交成功 | 2024-09-24 16:44:34 | 查看详情        | mæ,     |
| 企业财务信息                                       |                                   |             |             | < 1 >      |      |      |      |                     |             |         |
| 企业奖励信息                                       |                                   |             |             |            |      |      |      |                     |             |         |
| 社会信用信息                                       |                                   |             |             |            |      |      |      |                     |             |         |
| 附件信息维护                                       |                                   |             |             |            |      |      |      |                     |             |         |
| 企业信用等级                                       |                                   |             |             |            |      |      |      |                     |             |         |

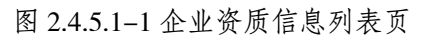

| <ol> <li>※明:編編完成后可直接機交,也可能时保存为#</li> </ol> | (病后再继续编辑)            |                |           |            |         |              |  |
|--------------------------------------------|----------------------|----------------|-----------|------------|---------|--------------|--|
|                                            |                      |                |           |            |         |              |  |
| 企业资质信息                                     |                      |                |           |            |         | 获取企业资质       |  |
|                                            |                      |                |           |            |         |              |  |
| * 法人名称:                                    | 第二轮试标测试单位10          |                |           |            |         |              |  |
| * 法人代码:                                    | 91320101PK2EC7PL7W   |                |           |            |         |              |  |
| * 资质证书编号:                                  | 清榆入资质证书编号            |                |           |            |         |              |  |
| * 资质证书名称:                                  | 请输入资质证书名称            |                |           |            |         |              |  |
| * 资质证书颁发日期:                                | 请选择资质证书颁发日           | 聑              |           |            |         | Ē            |  |
| * 资质证书失效日期:                                | 请选择资质证书失效日           | 期              |           |            |         | 8            |  |
| * 资质证书状态:                                  | 请选择资质证书状态            |                |           |            |         | × 32.8.2.    |  |
| * 资质证书发证机关:                                | 请输入资质证书发证机           | ×              |           |            |         |              |  |
| * 资质类别及等级:                                 | 是否主项资质               | 资质等级           |           | 资质项信息      |         | +            |  |
|                                            | ×.                   | 请选择 →          | 请选择资质序列 > | 请选择资质行业 >> | 请选择资质专业 | ~ —          |  |
| 备注:                                        | 请输入备注                |                |           |            |         |              |  |
|                                            |                      |                |           |            |         | A STAT       |  |
| 附件信息                                       |                      |                |           |            |         |              |  |
| 次兵江十时止。                                    | VERY AND ALL MARKING |                |           |            |         | - Aller      |  |
| * 寅原业书附件:                                  | 用四种附件实型              |                |           |            |         | t) (t) (t)   |  |
|                                            | 支持PDF和图片两种格式,可       | 上传多个,单个附件不得超过1 | OM        |            |         |              |  |
|                                            |                      |                |           |            |         | E preservery |  |

图 2.4.5.1-2 企业资质信息填报页

2.4.5.2 删除企业资质

企业资质状态仅为"编辑中"可删除,资质状态为"作废"、 "提交成功"均不可删除,删除操作如下:

1. 在企业资质展示列表页面;

2. 选择需要删除的企业资质;

3. 弹出"删除"企业资质提示;

4. 点击"确定"后完成企业资质信息的删除。如下图:

| 首页     | 企业资质信                          | 息                            |             |            |      |      |      |                     |           | + #            |
|--------|--------------------------------|------------------------------|-------------|------------|------|------|------|---------------------|-----------|----------------|
| 企业信息 、 |                                |                              |             |            |      |      |      |                     |           |                |
| 企业基本信息 | 企业资源                           | 行业企业资质                       |             |            |      |      |      |                     |           |                |
| 全业银行帐户 | <ol> <li>説明:秋志为「編輯中</li> </ol> | 21时督不可用,只有"提交成功"的才可以投标使用,清阳晚 |             |            |      |      |      |                     |           |                |
| 企业项目信息 | 状态: 全部                         | 提交成功 編編中 作 度                 |             |            |      |      |      | 请输入资源设              | 书名称成资质证书》 | 86 <b>0</b>    |
| 业业绩信息  | 序号                             | 资质证书名称                       | 资质证书编号      | 证书失效日期     | 证书状态 | 使用次数 | 状态   | 操作时间                | 扬         | ₽/¥            |
| 业资质信息  | 1                              | 職際设计资质                       | 9346775     |            |      | 0    | 编辑中  | 2024-12-10 16:49:38 | 继续编辑      | <del>8</del> 9 |
| 业证书信息  | 2                              | 公路工程勘察资质                     | 23533445    | 2024-11-29 | 有效   | 0    | 握交成功 | 2024-09-24 16:46:02 | 查看详情      | ft t           |
| 业获奖信息  | 3                              | 房屋建筑工程施工总承包                  | 23493875585 | 2029-09-28 | 有效   | 0    | 提交成功 | 2024-09-24 16:44:34 | 查否详情      | fitz           |
| 业奖励信息  | 4                              |                              |             |            |      |      |      |                     |           |                |
|        |                                |                              |             |            |      |      |      |                     |           |                |

图 2.4.4.2-1 企业资质信息列表页

| 企业资质     | <b>贡信息</b>                        |         |               |            |         |      |      |           |            |      |    | + 新 |
|----------|-----------------------------------|---------|---------------|------------|---------|------|------|-----------|------------|------|----|-----|
| 企业资质     | 交通行业企业资质                          |         |               |            |         |      |      |           |            |      |    |     |
| ① 说明:状态: | 为"癫痫中"的智不可用,只有"提交成功"的才可以投标使用,请知暇! |         |               |            |         |      |      |           |            |      |    |     |
| 状态: 全部   | 3 提交成功 编辑中 作废                     |         |               |            |         |      |      |           |            |      |    | ٩   |
| 序号       | 資质证书名称                            | 删除      |               |            | ×<br>状态 | 使用次数 | 状态   | 操作        | 时间         |      | 操作 |     |
| 1        | 勘察设计资质                            | 您正在对当前的 | 扁锯中数据进行删除操作,请 | 師弟认是否要删除!  |         | 0    | 编辑中  | 2024-12-1 | 0 16:49:38 | 继续编辑 |    | 删除  |
| 2        | 公路工程勘察资质                          |         | _             | 取消 确注      | × ×     | 0    | 提交成功 | 2024-09-2 | 4 16:46:02 | 查看详情 |    | 作废  |
| 3        | 房屋建筑工程施工总承包                       |         | 23493875585   | 2029-09-28 | 有效      | 0    | 提交成功 | 2024-09-2 | 4 16:44:34 | 查看详情 |    | 作废  |
|          |                                   |         |               | < 1 >      |         |      |      |           |            |      |    |     |

图 2.4.5.2-2 企业资质删除提示

2.4.5.3 "作废"企业资质

企业资质状态仅为"提交成功"可作废,企业资质作废后不可删除,作废操作如下:

1. 企业资质展示列表页面;

2. 选择需要作废的企业资质;

3. 弹出"作废"企业资质对话框;

4. 填写作废原因及上传证明材料;

5. 击"确定"后完成企业资质信息的作废。如下图:

| 江加自公共资源<br>JIANGSU PROVINCE PUBLIC RE                                                | 県文気空宮土<br>source trading entity N | 1A官理平古<br>MANAGEMENT PLATFORM            |             |            |      |      |      |            | 0          | 第二轮试标测试单位  | 105 福出登录   |
|--------------------------------------------------------------------------------------|-----------------------------------|------------------------------------------|-------------|------------|------|------|------|------------|------------|------------|------------|
| <ul> <li>計算</li> <li>企业信息</li> <li>企业基本信息</li> <li>企业银行帐户</li> <li>企业项目信息</li> </ul> | <u>企业资质信</u>                      | 日本の日本の日本の日本の日本の日本の日本の日本の日本の日本の日本の日本の日本の日 |             |            |      |      |      |            | 清输入资质证     | 158条或包括证书编 | + 新南遊道<br> |
| 企业业绩信息                                                                               | 序号                                | 资质证书名称                                   | 资质证书编号      | 证书先放日期     | 证书状态 | 使用次数 | 状态   | 操作         | 时间         | 操作         | Þ          |
| 企业资质信息                                                                               | ĩ                                 | 陶繁设计资质                                   | 9346775     |            |      | 0    | 编辑中  | 2024-12-1  | 0 16:49:38 | 继续编辑       | 删除         |
| 企业证书信息                                                                               | 2                                 | 公路工程勘察资质                                 | 23533445    | 2024-11-29 | 有效   | 0    | 提交成功 | 2024-09-24 | 4 16:46:02 | 查看详情       | 作度         |
| 企业财务信息                                                                               | 3                                 | 房屋建筑工程施工总承包                              | 23493875585 | 2029-09-28 | 有效   | 0    | 提交成功 | 2024-09-20 | 4 16:44:34 | 查看详结       | 作废         |
| 企业奖励信息<br>社会信用信息                                                                     |                                   |                                          |             | < 1 >      |      |      |      |            |            |            |            |
| 附件信息维护                                                                               |                                   |                                          |             |            |      |      |      |            |            |            |            |

#### 图 2.4.5.3-1 企业资质信息列表页

| 江苏省公共资源<br>JIANGSU PROVINCE PUBLIC RE | 源交易经营主体管理平<br>ISOURCE TRADING ENTITY MANAGEMENT PLATF                     | <b>告</b>                            |              | Θ                   | 第二轮试研测式单位105 退出登录  |
|---------------------------------------|---------------------------------------------------------------------------|-------------------------------------|--------------|---------------------|--------------------|
| ≌ 首页<br>● 企业信息 ~                      | 企业资质信息<br>企业资质                                                            |                                     |              |                     | + 新学部成             |
| 企业银行帐户                                | <ul> <li>○ 1987: 秋台: 第第中 11章7月月, 只知道: 1</li> <li>秋台: 全部 提交成功 1</li> </ul> | 後企业资质信息<br>() 新1:300555762228119+5月 | ×            |                     | · #名称成型质证书编程 Q. 推发 |
| 企业业绩信息                                | 9 <b>%</b>                                                                | ·作废原因: 通输入作废原因                      |              | 操作时间                | 操作                 |
| 企业资质信息                                | 1                                                                         | • 相关材料- ヘ ト声呼呼                      | ×            | 2024-12-10 16:49:38 |                    |
| 企业证书信息                                | 2                                                                         | 支持PDF和图片预钟描述,可上始多个、单个树林不得超          | ICTION       | 2024-09-24 16:46:02 | 意看详读 作说            |
| 企业财务信息                                | 3                                                                         |                                     | 取消 确定        | 2024-09-24 16:44:34 | 查看详细 作度            |
| 企业奖励信息                                |                                                                           |                                     | 1 <b>-</b> 5 |                     |                    |
| 社会信用信息                                |                                                                           |                                     |              |                     |                    |
| 附件信息维护                                |                                                                           |                                     |              |                     |                    |
| 企业信用等级                                |                                                                           |                                     |              |                     |                    |

2.4.6 企业证书信息

本模块用于管理企业证书信息,用户可对企业相关证书信息 新增、作废等,企业证书状态仅为"提交成功",可在投标中应 用。

2.4.6.1 "新增"企业证书信息

1. 企业证书展示列表页面;

2. 点击"新增"按钮;

3. 弹出"新增企业证书"对话框;

4. 完善相关企业证书信息;

5. 点击"提交"后完成证书信息的新增。如下图:

| 江苏省公共资源<br>JIANGSU PROVINCE PUBLIC RE | 源交易经营主体的          | 管理平台<br>EMENT PLATFORM  |           |               |           |          |                     | O MINUTAR BULLING | 05 退出登录 |
|---------------------------------------|-------------------|-------------------------|-----------|---------------|-----------|----------|---------------------|-------------------|---------|
| 12 首页                                 | 企业证书信息            |                         |           |               |           |          |                     |                   | 十 新增证书  |
| ■ 企业信息 ^                              | ③ 说明: 秋志方:編編中:討管不 | 5月,只有"提支成功"的才可以投标使用,遭知能 |           |               |           |          |                     |                   |         |
| 企业银行帐户                                | 状态: 全部 提交成        | 为 编码中 作废                |           |               |           |          |                     | 请输入证书名称           | Q.接索    |
| 企业项目信息                                |                   | 17.41.57.04             | 17.400 B  | 12.405.40.010 | AR IT WAR | 10-+     | 10.0000             | 577.4A            |         |
| 企业业绩信息                                | 1                 | この日期                    | A35436546 | 2020.09.02    | abraivae. | No.      | 2024.09.24 17:52:51 | 2017              | 0.92    |
| 企业资质信息                                | 4                 | NEED 11 Mar             |           | 2020-03-02    | ÷         | MLALINE) | 2024-07-24 (11323)  | 22.0014.00        | 1 Paos  |
| 企业证书信息                                |                   |                         | < 1 3     |               |           |          |                     |                   |         |
| 企业获奖信息                                |                   |                         |           |               |           |          |                     |                   |         |
| 企业奖励信息                                |                   |                         |           |               |           |          |                     |                   |         |
| 社会信用信息                                |                   |                         |           |               |           |          |                     |                   |         |

图 2.4.6.1-1 企业证书信息列表页

|                 | Management of the second second second second second second second second second second second second second se | • 法人名称:                     | 第二轮试验测试单位105                 |     |     |            |      |      |                     |               |            |
|-----------------|----------------------------------------------------------------------------------------------------|-----------------------------|------------------------------|-----|-----|------------|------|------|---------------------|---------------|------------|
|                 | 企业证书信息                                                                                                    | • 法人代码:                     | 91320101PK28C7PL7W           |     |     |            |      |      |                     |               | + 686      |
| 企业信息            |                                                                                                    | • 证书名称:                     | 诺德入证书名称                      |     |     |            |      |      |                     |               |            |
| 企业基本信息          | O SHI DES MET INTON IN BUILDED STATISTIC BUIL                                                                   | • 证书编号:                     | 诸婦人征书編号                      |     |     |            |      |      |                     |               |            |
| 企业银行帐户          | 秋志: 全部 続交成社 構築中 作 使                                                                                             | <ul> <li>证书类型:</li> </ul>   | 请选择证书实型                      |     |     |            |      |      |                     |               | 气酸         |
| <b>全业项目信息</b>   | 29                                                                                                    | 颁奖部门发布的文件号:                 | 语物理型为20年間<br>- 密结入最实施门发布的文件号 |     |     | 经书馆发日期     | 使用次数 | NO   | 操作可同                | 1947 <b>-</b> |            |
| 业业绩信息           | 1                                                                                                    | • 证书颁发日期:                   | 委员会记书团发日期                    | 0.0 |     | 2024-09-05 | o    | HONT | 2024-09-24 06:23:25 | 257S          | <b>a</b> # |
| 业资质信息           |                                                                                                    | <ul> <li>证书生效日期:</li> </ul> | 请选择证书生效日期                    | -   |     |            |      |      |                     |               |            |
| 业证书信息           |                                                                                                    | 证书失效日期:                     | 雷击模运业先校日期                    | -   |     |            |      |      |                     |               |            |
| 业获奖信息           |                                                                                                    | 发现机关:                       | 测症)、发证和关                     |     |     |            |      |      |                     |               |            |
| i m i de décide |                                                                                                    | 注可范围人) (では変要差范围・            | and a service of market      |     |     |            |      |      |                     |               |            |
| 业财务信息           |                                                                                                    |                             | New York Contractor          |     |     |            |      |      |                     |               |            |
| 业奖励信息           |                                                                                                    | 计可从证券型:                     | Baren - Concern              |     |     |            |      |      |                     |               |            |
| 会信用信息           |                                                                                                    | 从证词:                        | · 周囲入りに注意                    |     |     |            |      |      |                     |               |            |
| 件信息维护           |                                                                                                    | 备注:                         | 時間へ知己                        |     |     |            |      |      |                     |               |            |
| 业信用等级           |                                                                                                    |                             |                              |     |     |            |      |      |                     |               |            |
| 员构成             |                                                                                                    | 附件信息                        |                              |     |     |            |      |      |                     |               |            |
| 员信息             |                                                                                                    | • 附件名称:                     | 语追应收付关键                      | × + | (=) |            |      |      |                     |               |            |
|                 |                                                                                                    |                             |                              |     |     |            |      |      |                     |               |            |

图 2.4.6.1-2 企业证书信息填报页

# 2.4.6.2 "删除"企业证书信息

企业证书状态仅为"编辑中"可删除,证书状态为"作废"、 "提交成功"均不可删除,删除操作如下:

- 1. 企业证书展示列表页面;
- 2. 选择需要删除的企业证书;
- 3. 弹出"删除"企业证书提示;
- 4. 点击"确定"后完成企业证书信息的删除。如下图:

| 江苏省公共资源<br>JANOSU PROVINCE PUBLIC RE                                       | 原交易经营主体管理平<br>Source Trading Entity Manadement Play                | F 合                                         |            |            |      |       |                     |             | 5 建出登录 |
|----------------------------------------------------------------------------|--------------------------------------------------------------------|---------------------------------------------|------------|------------|------|-------|---------------------|-------------|--------|
| <ul> <li>計 首页</li> <li>6 企业信息</li> <li>企业基本信息</li> <li>企业银行帐户</li> </ul>   | 企业证书信息<br>- 947. 1607 948-9 15 19 19 1 1 1 1 1 1 1 1 1 1 1 1 1 1 1 | 000-0217-001990, <b>9000</b><br>8+ ] (P.Z.) |            |            |      |       |                     | 湖榆入延州市即     | + 新雄磁林 |
| 企业项目信息                                                                     | 序号                                                                 | 征他高称                                        | 征机编号       | 征书统发日期     | 使用次数 | Жø    | 操作时间                | 操作          |        |
| 企业业绩信息                                                                     | 3                                                                  | 安全生产许可证                                     | 935467     | 2024-12-01 | 0    | 980 P | 2024-12-10 16:57:10 | 2463        | 80     |
| 企业资质信息                                                                     | 2                                                                  | 1509001质量管理体系认识证书                           | 9348749484 | 2024-09-05 | 0    | 建立成功  | 2024-09-24 06:23:25 | <b>宣告评慎</b> | 作思     |
| 企业获奖信息<br>企业财务信息<br>企业奖励信息<br>社会信用信息<br>附件信息转换<br>企业信用等级<br>人员构成<br>↓ 人员信息 | ,                                                                  |                                             |            |            |      |       |                     |             | ,      |

图 2.4.6.2-1 企业证书信息列表页

| 企业证         | 书信息                              |                             |    |            |            |      |      |                     |   |
|-------------|----------------------------------|-----------------------------|----|------------|------------|------|------|---------------------|---|
| 0 1889: 852 | 25 論攝中包括不可用,只有 提文成功 的才可以投标使用,讓如論 |                             |    |            |            |      |      |                     |   |
| 秋念: 😭       | 5 建定成功 编辑中 作度                    |                             |    |            |            |      |      |                     |   |
| 序号          | 证书名称                             |                             |    | 证书编号       | 证书颁发日期     | 使用次数 | 状态   | 操作时间                |   |
| 1           | 安全生产许可证                          |                             |    | 935467     | 2024+12-01 | o    | 编辑中  | 2024-12-10 16:57:10 | 趣 |
| 2           | 15C9001质晶管理体系认证                  | 删除                          | ×  | 9348749484 | 2024-09-05 | 0    | 提交成功 | 2024-09-24 06:23:25 | 童 |
|             |                                  | 您正在对当前编辑中数据进行删除操作,请编认是否要删除! |    |            |            |      |      |                     |   |
|             |                                  | 取消                          | 商认 |            |            |      |      |                     |   |
|             |                                  |                             |    |            |            |      |      |                     |   |
|             |                                  |                             |    |            |            |      |      |                     |   |

图 2.4.6.2-2 企业证书删除提示

2.4.6.3 "作废"企业证书信息

企业证书状态仅为"提交成功"可作废,企业证书作废后不可删除,作废操作如下:

1. 企业证书展示列表页面;

2. 选择需要作废的企业证书;

3. 弹出"作废"企业证书对话框;

4. 填写作废原因及上传证明材料;

5. 点击"确定"后完成企业证书信息的作废。如下图:

| 江苏省公共资源<br>MANGSU PROVINCE PUBLIC RE | 原交易经<br>Source TRANNS | 营主体管理平台                                                        |            |            |      |      | 6                   | ) Mileksander | 25 道北登录  |
|--------------------------------------|-----------------------|----------------------------------------------------------------|------------|------------|------|------|---------------------|---------------|----------|
| \$\$ 首页<br>5. 企业信息                   | 企业证                   | 书信息                                                            |            |            |      |      |                     |               | + 8182-8 |
| 企业基本信息<br>企业银行帐户                     | ಂಜಾ: ಕಾ               | 979886-1287-758, Ray 2010-7579-7589-78, Back<br>10 2023 899 62 |            |            |      |      |                     | 语输入证书在称       | Q. 1828  |
| 企业项目信息                               | 19-8<br>1             | 征书高称                                                           | 臣和總帝       | 证书团发日期     | 使用次数 | NS   | 唐代17月6              | \$1           | t.       |
| 企业资质信息                               | 1                     | 安全生产许可证                                                        | 935467     | 2024-12-01 | 0    | 60+  | 2024+12-10 16:57:10 | 121年1月1日      | Bib      |
| 企业证书信息                               | 2                     | 1509001 质量管理体系认正证书                                             | 9348749464 | 2024-09-05 | 0    | 建文成功 | 2024-09-24 06:23:25 | 医若洋肾          | 作度       |
| 企业获奖信息                               |                       |                                                                | < 1 >      |            |      |      |                     |               |          |
| 企业财务信息                               |                       |                                                                |            |            |      |      |                     |               |          |
| 社会信用信息                               |                       |                                                                |            |            |      |      |                     |               |          |
| 附件信息维护                               |                       |                                                                |            |            |      |      |                     |               |          |
| 企业信用等级                               |                       |                                                                |            |            |      |      |                     |               |          |
| 人页(H)版                               |                       |                                                                |            |            |      |      |                     |               |          |

| 江亦首公共负方<br>Manasu Pagyince Public at | 鼎父易空宫土保官坦<br>TOURCE TAABING FATTY MANAGEMENT | 里半音<br>HEATFORM        |                                             |       |            |      |             |                     | 3 H-RABBRAR | a ser      |
|--------------------------------------|----------------------------------------------|------------------------|---------------------------------------------|-------|------------|------|-------------|---------------------|-------------|------------|
| ≌ 首页<br>● 企业信息                       | 企业证书信息                                       |                        |                                             |       |            |      |             |                     |             | + 81252-53 |
| 企业基本信息                               |                                              | w maar kertilikken was |                                             |       |            |      |             |                     |             |            |
| 企业银行帐户                               | HS: <b>11</b>                                | <b>保護中</b> 作文          |                                             |       |            |      |             |                     |             | 9.828      |
| 企业项目信息                               | (F.1)                                        | 证书条称                   |                                             | 经书稿号  | 证书团发日期     | 使用次数 | жa          | 操作时间                | 384         |            |
| 企业业绩信息                               | 1                                            | 作废企业证书信息               |                                             | ×     | 2024-12-01 | 0    |             | 2024-12-10 16:57:10 | 2485        |            |
| 企业资质信息                               |                                              | 0 1012010-0            | 相交量:5篇40世月                                  |       | 1014 00 07 |      | all doubtly |                     | -           | ~**        |
| 企业证书信息                               | 2                                            | • 作废原因:                | 请输入作意思改                                     |       | 2024-05-05 | 0    |             | 2024-09-24 06/23125 | 2019        | 1.2        |
| 企业获奖信息                               |                                              |                        |                                             |       |            |      |             |                     |             |            |
| 企业财务信息                               |                                              | • 租处材料:                | ① 上冊相件                                      |       |            |      |             |                     |             |            |
| 企业奖励信息                               |                                              |                        | StarterStudents" of Liebur, BridlerestStrow |       |            |      |             |                     |             |            |
| 社会信用信息                               |                                              |                        |                                             | 取消 補足 |            |      |             |                     |             |            |
| 附件信息维护                               |                                              |                        |                                             |       |            |      |             |                     |             |            |
| 企业信用等级                               |                                              |                        |                                             |       |            |      |             |                     |             |            |
| 人员构成                                 |                                              |                        |                                             |       |            |      |             |                     |             |            |
| <b>掌</b> 人员信息                        |                                              |                        |                                             |       |            |      |             |                     |             |            |
| <b>1</b> 权限管理 ·                      |                                              |                        |                                             |       |            |      |             |                     |             |            |

图 2.4.6.3-2 企业证书作废填报页

# 2.4.7 企业获奖信息

本模板用于展示和维护企业获奖信息,经营主体可对获奖信息新增、作废等操作,只有状态为"提交成功"的才可以在投标中应用。

2.4.7.1 "新增"企业获奖信息

1. 在企业获奖展示列表页面;

2. 点击"新增"按钮;

3. 弹出"编辑企业获奖"对话框;

4. 完善相关企业获奖信息;

# 5. 点击"提交"后,完成获奖信息的新增。如下图:

| 江苏省公共资源<br>JIANGSU PROVINCE PUBLIC RES | 原交易经营<br>SOURCE TRADING ENTIT | 主体管理平台       |            |            |      |      |                     | 0 allenteanteac | 105 退出登录 |
|----------------------------------------|-------------------------------|--------------|------------|------------|------|------|---------------------|-----------------|----------|
| ≌ 首页<br>▲ 企业信息 ^                       | 企业获奖(                         | 吉息<br>       |            |            |      |      |                     |                 | + 新常祥变   |
| 企业银行帐户                                 | 状态: 全部                        | 提交成功 编辑中 作 度 |            |            |      |      |                     | 請输入奖项名称         | Q. 2802  |
| 企业项目信息                                 | 序号                            | 契项名称         | 奖项分类       | 获奖时间       | 使用次数 | 状态   | 操作时间                | 181             | 4        |
| 企业资质信息                                 | 1                             | 国家优质工程奖      | 国家优质工程奖    | 2024-11-01 | 0    | 提交成功 | 2024-11-04 09:58:14 | 重看详情            | 作度       |
| 企业证书信息                                 |                               |              | < <u>1</u> |            |      |      |                     |                 |          |
| 企业财务信息                                 |                               |              |            |            |      |      |                     |                 |          |
| 企业奖励信息<br>社会信用信息                       |                               |              |            |            |      |      |                     |                 |          |
| 附件信息维护                                 |                               |              |            |            |      |      |                     |                 |          |
| 企业信用等级<br>人员构成                         |                               |              |            |            |      |      |                     |                 |          |

#### 图 2.4.7.1-1 企业获奖信息列表页

| 江苏省公共资源                     | 原交易经营主体                    | 企业获奖信息       |                                                                                                    |            |                     | 9 #=#######@105 ##### |
|-----------------------------|----------------------------|--------------|----------------------------------------------------------------------------------------------------|------------|---------------------|-----------------------|
| JIANGSU PROVINCE PUBLIC RES | OURCE TRADING ENTITY MANAG | •法人名称:       | 第二轮试际期试单位105                                                                                                    |            |                     |                       |
| 12 首页                       | 企业获奖信息                     | *法人代码:       | 91320101PK2EC7PL7W                                                                                                    |            |                     | + 新增获奖                |
| ■ 企业信息 ^                    |                            | •奖项分类:       | 普选择奖项分类                                                                                                    |            |                     |                       |
| 企业基本信息                      | ③ 原明: 秋志力 编辑中 时候不          | • 奖项名称:      | 请输入奖项名称                                                                                                    |            |                     |                       |
| 企业银行帐户                      | 秋态: 全部 提交成                 | •获奖日期:       | 演進探訣奖日期                                                                                                    | 8          |                     | 新版人资源合称 Q. 改大         |
| 企业项目信息                      | 唐母                         | • 获奖颁发机构:    | 病論入容を研究和出                                                                                                    |            | 操作时间                | 操作                    |
| 企业业绩信息                      |                            | • 而日名称-      | 時始入场目交換                                                                                                    |            | 2024-11-04 00-59-14 | 00745 010             |
| 企业资质信息                      |                            | · 项目会主人:     | and A GET A OF                                                                                                    |            | 00041110403.00.14   | Barris IPA            |
| 企业证书信息                      |                            | 项目负责人.       | IF THE CARLE COME.                                                                                                    |            |                     |                       |
| 企业获奖信息                      |                            | *坝日负责人身份证号码: | 请输入项目负担人导份证号码                                                                                                    |            |                     |                       |
| 企业财务信息                      |                            | 备汪:          | IMIL/IRL:                                                                                                    |            |                     |                       |
| 企业奖励信息                      |                            |              |                                                                                                    |            |                     |                       |
| 社会信用信息                      |                            | 附件信息         |                                                                                                    |            |                     |                       |
| 附件信息维护                      |                            | • 附件名称:      | 透過發展件要型                                                                                                    | +-         |                     |                       |
| 企业信用等级                      |                            |              | ● 上传期件<br>Stapps Faller Table Table |            |                     |                       |
| 人员构成                        |                            |              | And the second statement of the second statement of the se                                                                                                    |            |                     |                       |
|                             |                            | 状态: 偏微中      |                                                                                                    | 保存为草稿 立即提交 |                     |                       |

图 2.4.7.1-2 企业获奖信息填报页

2.4.7.2 "删除"企业获奖信息

企业获奖状态仅为"编辑中"可删除,企业获奖状态为"作 废"、"提交成功"均不可删除,删除操作如下:

- 1. 企业获奖信息展示列表页;
- 2. 选择需要删除的企业获奖信息;
- 3. 弹出"删除"企业获奖提示;

4. 点击"确定"后完成企业获奖信息的删除。如下图:

| 江苏省公共资源<br>JIANGSU PROVINCE PUBLIC RES | 原交易经营主(                 | 本管理平台                     |                         |            |           |      |                                   | 0 millionalistation de la | 05 退出登录 |
|----------------------------------------|-------------------------|---------------------------|-------------------------|------------|-----------|------|-----------------------------------|---------------------------|---------|
| 診 首页<br>■ 企业信息 ^                       | 企业获奖信息                  | Ē                         |                         |            |           |      |                                   |                           | + 新增获奖  |
| 企业基本信息                                 | O 説明: 秋志为 <b>'編編中</b> で | 增不可用。只有"理交成功"的才可以投标使用,请和唯 |                         |            |           |      |                                   |                           | _       |
| 企业银行帐户                                 | 状态: 全部 提                | 交成功 编辑中 作废                |                         |            |           |      |                                   | 请输入实项名印                   | 9、搜索    |
| 企业业绩信息                                 | 1                       | <u>实动各校</u><br>偏级优质工程奖    | <u>实现对</u> 奏<br>督市优质工程奖 | 2024-12-01 | 使用次数<br>0 | 秋西   | 3941F831#J<br>2024-12-10 16:59:01 | 提行<br>继续编辑                | 計除      |
| 企业资质信息                                 | 2                       | 国家优质工程奖                   | 国家优质工程奖                 | 2024-11-01 | 0         | 提交成功 | 2024-11-04 09:58:14               | 查吞详情                      | 作度      |
| 企业获奖信息                                 | đ                       |                           |                         |            |           |      |                                   |                           | 3       |
| 企业财务信息                                 |                         |                           |                         |            |           |      |                                   |                           |         |
| 社会信用信息                                 |                         |                           |                         |            |           |      |                                   |                           |         |
| 附件信息维护                                 |                         |                           |                         |            |           |      |                                   |                           |         |

#### 图 2.4.7.2-1 企业获奖信息列表页

| 企业获奖        | 信息                             |                             |     |      |      |                     | 1    | + 173332 |
|-------------|--------------------------------|-----------------------------|-----|------|------|---------------------|------|----------|
| ① 供明: 状态为"制 | a编中"时都不可用,只有"推交成功"的才可以的后使用,请知路 |                             |     |      |      |                     |      |          |
| 状态: 全部      | 提交成功 编辑中 作度                    |                             |     |      |      |                     |      | Q 捜索     |
| 序号          | 奖项名称                           | 删除                          | ×   | 使用次数 | 状态   | 操作时间                | 操作   |          |
| 1           | 曾级优质工程奖                        | 您正在对当前编辑中数据进行删除最作,请确认是否要删除! | -01 | 0    | 原語中  | 2024-12-10 16:59:01 | 塑漆编辑 | 10199.   |
| 2           | 国家优质工程奖                        | 取消                          | -01 | 0    | 提交成功 | 2024-11-04 09:58:14 | 查看详情 | 作版       |
|             |                                |                             |     |      |      |                     |      |          |
|             |                                |                             |     |      |      |                     |      |          |
|             |                                |                             |     |      |      |                     |      |          |

图 2.4.7.2-2 企业获奖删除提示

## 2.4.7.3 "作废"企业获奖信息

企业获奖状态仅为"提交成功"可作废,企业获奖信息作废 后不可删除,作废操作如下:

1. 企业获奖展示列表页面;

2. 选择需要作废的企业获奖信息;

3. 弹出"作废"企业获奖对话框;

4. 填写作废原因及上传证明材料;

5. 点击"确定"后完成企业获奖信息的作废。如下图:

| 江加自公共页》<br>JIANGSU PROVINCE PUBLIC RES | 保文勿经言土1<br>SOURCE TRADING ENTITY MA |                             |         |            |      |      |                     | 8 m_noid####01 | .05 退出登录 |
|----------------------------------------|-------------------------------------|-----------------------------|---------|------------|------|------|---------------------|----------------|----------|
| ■2 首页                                  | 企业获奖信息                              | ∃,                          |         |            |      |      |                     |                | + 新增研究   |
| <b>山</b> 企业信息 •                        |                                     |                             |         |            |      |      |                     |                |          |
| 企业基本信息                                 | ④ 说明:状态为"编辑中世"                      | 1智不可用,只有"温支成功"的才可以投标使用,请知晓: |         |            |      |      |                     |                |          |
| 企业银行帐户                                 | 状态: 全部 提                            | 交成功 编辑中 作废                  |         |            |      |      |                     | 请输入奖项名称        | Q 授業     |
| 企业项目信息                                 | 受利                                  | 发项名称                        | 奖项分类    | 民族时间       | 使用次数 | 状态   | 操作时间                | 揚行             | F        |
| 企业业绩信息                                 | 1                                   | 曾级优质工程奖                     | 晋市优质工程奖 | 2024-12-01 | o    | 编辑中  | 2024-12-10 16:59:01 | 建浓烟石           | 8.69     |
| 企业资质信息                                 | 2                                   | 国家优质工程奖                     | 国家优质工程奖 | 2024-11-01 | 0    | 提交成功 | 2024-11-04 09:58:14 | 查看详慎           | 作废       |
| 企业证书信息                                 | 4                                   |                             |         |            |      |      |                     |                | ĽĽ,      |
| 企业获奖信息                                 |                                     |                             | < 1     |            |      |      |                     |                |          |
| 企业财务信息                                 |                                     |                             |         |            |      |      |                     |                |          |
| 企业奖励信息                                 |                                     |                             |         |            |      |      |                     |                |          |

#### 图 2.4.7.3-1 企业获奖信息列表页

| and the second second         |                                                   |    |                     |      | 十新增获奖 |
|-------------------------------|---------------------------------------------------|----|---------------------|------|-------|
| 〇 説明: 快志力 機能中可留不可用, 只有強大成功的才可 | Juan Granita                                      |    |                     |      |       |
| 状态: 全部 提交成功 作废企业分             | 茨奖信息                                              | ×  |                     |      | Q 捜索  |
| 序号                            | ② 操作成的數據不能在交易过程中使用                                |    | 操作时间                | 操作   |       |
| 1                             | •作废原因: 時給入作認問因                                    |    | 2024-12-10 16:59:01 | 继续编辑 | 删除    |
| 2                             | ・相关材料: の上時期件<br>separameter 部時時代、町ト作金へ、命令的な不識的けam |    | 2024-11-04 09:58:14 | 查看详情 | 作废    |
|                               | 取消                                                | 确定 |                     |      |       |
|                               |                                                   |    |                     |      |       |

图 2.4.7.3-2 企业证书作废填报页

2.4.8 企业财务信息

本模块用于展示和维护企业财务的相关信息;经营主体对企 业自身财务相关信息新增、作废等操作,只有状态为"提交成功" 的才可以在 投标使用。 2.4.8.1 "新增"企业财务信息

1. 在企业财务展示列表页面;

2. 点击"新增"按钮;

3. 弹出"编辑企业财务"对话框;

4. 完善相关企业财务信息;

5. 点击"提交"后,完成企业财务信息的新增。如下图: 江苏省公共资源交易经营主体管理平台

| 12 首页    | 企业财务(        | 言息                        |            |           |           |      |      |                     |                                       |    | 十 新增财务 |
|----------|--------------|---------------------------|------------|-----------|-----------|------|------|---------------------|---------------------------------------|----|--------|
| ▲ 企业信息 * | -            |                           |            |           |           |      |      |                     |                                       |    |        |
| 企业基本信息   | ③ 说明: 状态为"癫痫 | 最中"封誓不可用。只有"提交成功"的才可以投标使用 | 1. 1890181 |           |           |      |      |                     |                                       |    |        |
| 企业银行帐户   | 秋志: 全部       | 提交成功 编辑中 作 炭              |            |           |           |      |      |                     | 请输入年检年度                               |    | Q 捜索   |
| 企业项目信息   | 序号           | 年检年度                      | 年校时间       | 资产总额 (万元) | 营业收入 (万元) | 使用次数 | 状态   | 操作时间                |                                       | 操作 |        |
| 企业业绩信息   | 1            | 2024                      | 2024-11-12 | 100000    | 100000    | 0    | 標交成功 | 2024-12-05 11:01:42 | · · · · · · · · · · · · · · · · · · · |    | 15.69  |
| 企业资质信息   |              |                           |            |           |           |      |      |                     |                                       |    |        |
| 企业证书信息   | 2            | 2023                      | 2023年11月   | 10000     | 10000     | 0    | 提交成功 | 2024-09-24 17:58:10 | 宣晋详恃                                  |    | 作废     |
| 企业获奖信息   |              |                           |            |           | 1 >       |      |      |                     |                                       |    |        |
| 企业财务信息   |              |                           |            |           |           |      |      |                     |                                       |    |        |
| 企业奖励信息   |              |                           |            |           |           |      |      |                     |                                       |    |        |
| 社会信用信息   |              |                           |            |           |           |      |      |                     |                                       |    |        |
| 附件信息维护   |              |                           |            |           |           |      |      |                     |                                       |    |        |
| 企业信用等级   |              |                           |            |           |           |      |      |                     |                                       |    |        |
| 人员构成     |              |                           |            |           |           |      |      |                     |                                       |    |        |

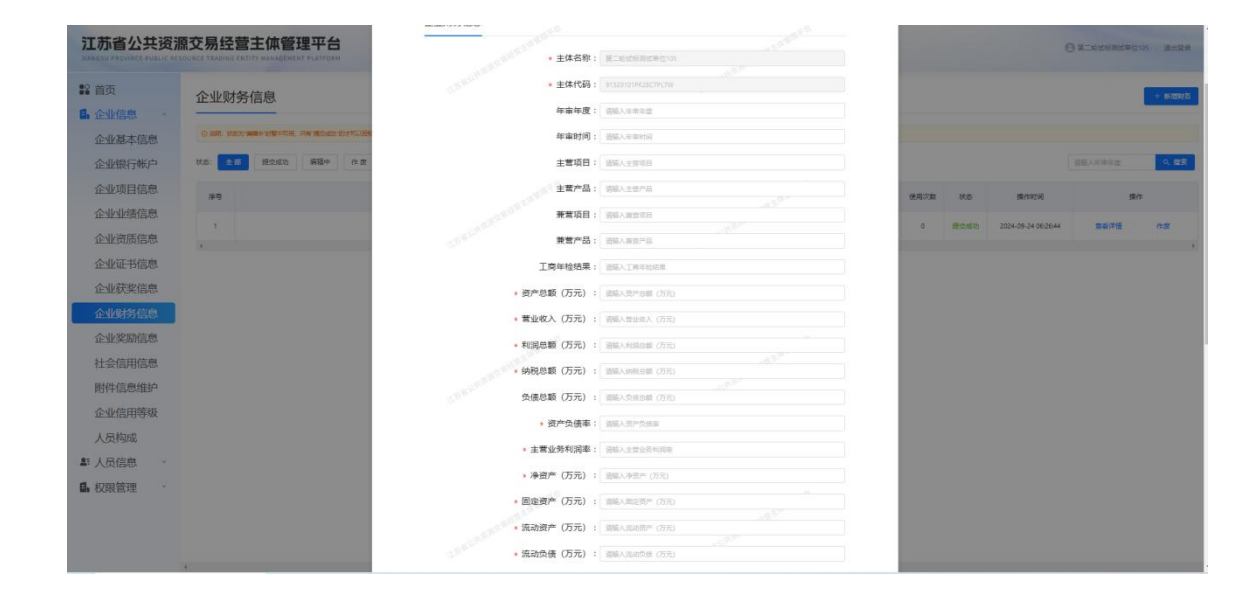

#### 图 2.4.8.1-1 企业财务信息列表页

图 2.4.8.1-2 企业财务信息填报页

2.4.8.2 "删除"企业财务信息

企业财务状态仅为"编辑中"可删除,企业获奖状态为"作 废"、"提交成功"均不可删除,删除操作如下:

1. 企业财务信息展示列表页;

2. 选择需要删除的企业财务信息;

3. 弹出"删除"企业财务提示;

4. 点击"确定"后完成企业财务信息的删除。如下图:

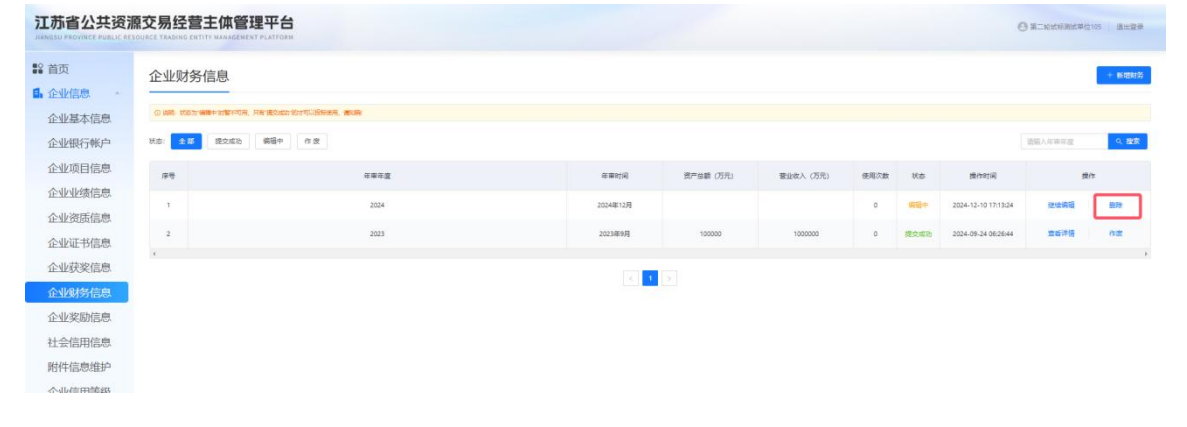

图 2.4.8.2-1 企业财务信息列表页

| 企业财务信息                                                                                                    |                          |              |                  |           |           |      |             |                     |      | 十新增制级 |
|----------------------------------------------------------------------------------------------------|--------------------------|--------------|------------------|-----------|-----------|------|-------------|---------------------|------|-------|
| () (2011-11257) (2014年1日)<br>() (2014-11257) (2014年1日)<br>() (2014-11257) (2014年1日)<br>() (2014-11257) (2014年1日)<br>() (2014-11257) (2014年1日)<br>() (2014-11257) (2014年1日)<br>() (2014-11257) (2014年1日)<br>() (2014-11257) (2014-11257) (2014<br>() (2014-11257) (2014-11257) (2014)<br>() (2014-11257) (2014-11257) (2014-11 | Renetives to FUERER, and |              |                  |           |           |      |             |                     |      |       |
| 秋春: 全部 接交成功                                                                                                    | 病理中にた変                   |              |                  |           |           |      |             |                     |      | の概念   |
| 探告                                                                                                    | 年業年度                     |              | 年期时间             | 资产总额 (万元) | 营业收入 (万元) | 使用次数 | 秋志          | 最作时间                | 重作   |       |
| 1                                                                                                    | 2024                     |              | 2024華12月         |           |           | 0    | <b>新</b> 道中 | 2024-12-10 17:13:24 | 建运输运 | 89    |
| 2                                                                                                    | 2023                     | 1100<br>1100 |                  | × 2000    | 1000000   | ٥    | 提文成功        | 2024-09-24 06:26:44 | 查香洋情 | 作意    |
|                                                                                                    |                          | 愈正在对当前编辑中数   | 1.进行勤险操作,请确认是百要勤 | 191       |           |      |             |                     |      |       |
|                                                                                                    |                          |              | 取消               | 商认        |           |      |             |                     |      |       |
|                                                                                                    |                          |              |                  |           |           |      |             |                     |      |       |
|                                                                                                    |                          |              |                  |           |           |      |             |                     |      |       |

图 2.4.8.2-2 企业财务信息删除提示

2.4.8.3 "作废"企业财务信息

企业财务状态仅为"提交成功"可作废,企业财务信息作废 后不可删除,作废操作如下:

1. 企业财务信息展示列表页面;

2. 选择需要作废的企业财务信息;

3. 弹出"作废"企业财务对话框;

4. 填写作废原因及上传证明材料;

5. 点击"确定"后完成企业财务信息的作废。如下图:

| 全部 使文成功 编辑 | 中 作版 |          |           |           |      |      |                     | 资格人在收在度 | ۹  |
|------------|------|----------|-----------|-----------|------|------|---------------------|---------|----|
| r9         | 年期年度 | 年期57(1)  | 濟产总額 (万元) | 营业收入 (万元) | 使用次数 | 状态   | 操作时间                | я       | Ŧ  |
| 1          | 2024 | 2024年12月 |           |           | 0    | 988+ | 2024-12-10 17:13:24 | 继续编辑    | 89 |
|            | 2023 | 2023年9月  | 100000    | 1000000   | 0    | 建文成功 | 2024-09-24 06:26:44 | 直若洋情    | 作家 |

图 2.4.8.3-1 企业财务信息列表页

| 金部 授交成功 编辑中    | ît B         |                                 |                 |           |           |      |             |                     |      | 0.8 |
|----------------|--------------|---------------------------------|-----------------|-----------|-----------|------|-------------|---------------------|------|-----|
| ( <del>6</del> | 花香花盘         |                                 | 年期时间            | 资产总额 (万元) | 豊立救入 (万元) | 使用次数 | NO          | 操作时间                | 建作   |     |
|                | 200 作废企业财务信息 |                                 |                 |           | ×         | 0    | <b>4</b> 69 | 2024-12-10 17:13:24 | 2445 | 80  |
|                | ⊙ 배/*<br>202 | 國家總統不關於交易过程中使用                  |                 |           | 2000      | 0    | 建杂成功        | 2024-09-24 06:26:44 | 查看洋信 | 作思  |
|                | • 作反         | 原因: 諸編入作意原因                     |                 |           |           |      |             |                     |      |     |
|                | *相:          | も材料: の 上得附件<br>文持POFIC服け帯や広式、可上 | 陈多个,单个批件不得超过10M | li        |           |      |             |                     |      |     |
|                |              |                                 |                 | 取消        | 後定        |      |             |                     |      |     |

图 2.4.8.3-2 企业财务作废填报页

2.4.9 社会信用信息

社会信用信息用于维护企业主体社会信用的客观数据 和资料,权威机构或者市场信用服务机构提供的信用信息, 响应公共资源交易过程中需要的社会信用信息数据,可根据 招标项目要求上传对应数据。

2.4.9.1 "新增"社会信用信息

1. 在社会信用信息列表页面;

2. 点击"新增"按钮;

3. 弹出"社会信用信息"对话框:

4. 完善相关社会信息;

|                                          | 5.                            | 点击   | "立日 | 即提交"       | 后,              | 完成                                 | 社会信   | 言息的 | )新增。   | 如下图:              |
|------------------------------------------|-------------------------------|------|-----|------------|-----------------|------------------------------------|-------|-----|--------|-------------------|
| 江苏省                                      | 公共资                           |      |     | <b>2</b> 4 |                 |                                    |       |     | 使用向导 🌲 | ○ 158の遺信有限公司 直出型単 |
| <ul> <li>記 首页</li> <li>日、企业信息</li> </ul> |                               | 社会信用 | 信息  |            |                 |                                    |       |     |        |                   |
| 企业基本信                                    | 18.<br>18.                    |      |     |            |                 |                                    |       |     |        | +新地               |
| 企业项目储                                    | 18<br>18                      |      |     |            |                 |                                    |       |     |        |                   |
| 企业资质信                                    | 18.<br>18.                    |      |     |            | E               |                                    |       |     |        |                   |
| 企业获美信<br>企业财务信<br>企业学员4                  |                               |      |     | 当前还未在      | 温<br>系统中录入"社会信用 | 警提示<br>信息",请点击" <mark>新增</mark> "技 | 钮开始维护 |     |        |                   |
| 社会信用信                                    | 18.<br>18.<br>19 <sup>.</sup> |      |     |            |                 |                                    |       |     |        |                   |
| 人员构成<br>企业信用等                            | 鋠                             |      |     |            |                 |                                    |       |     |        |                   |
| ♣:人员信息                                   | ^                             |      |     |            |                 |                                    |       |     |        |                   |

图 2.4.9.1-1 社会信息列表页

| 影 首页               | 企业信用等          | 等级                            | 新增编辑企业信用等级<br>○ (20): (2015年3月1日) | 位可能的保持力编稿后再始成编程               |            | ×         |    |           | + 8 |
|--------------------|----------------|-------------------------------|-----------------------------------|-------------------------------|------------|-----------|----|-----------|-----|
| ■ 企业信息 ^<br>企业其太信息 | 0 (69) X57 (60 | an 19個不可用,戶有 建立成为 的时可以投研使用, 有 | 企业信用等级                            |                               |            |           |    |           |     |
| 企业银行帐户             | 28             | 令令世界                          |                                   | 企业类型: #5月2022                 |            | <b>周分</b> | 秋志 | 10-752112 | 制作  |
| 企业项目信息             |                |                               | - BASSAR                          | 平定年度: 请输入评定年度                 | 11. 2. M   |           |    |           |     |
| 企业业绩信息             |                |                               |                                   | 用左部门: 前線入汗台部门                 |            |           |    |           |     |
| 企业资质信息             |                |                               |                                   | <b>自用等级</b> : 请输入使用等级         |            |           |    |           |     |
| 企业证书信息             |                |                               |                                   | <b>言用得分:</b> 请输入信用得分          |            |           |    |           |     |
| 企业获奖信息             |                |                               | 1000 B                            |                               |            |           |    |           |     |
| 企业财务信息             |                |                               | 附件信息                              |                               |            |           |    |           |     |
| 企业奖励信息             |                |                               | • (B/P)                           | 正明材料: ① 上傳附件                  |            |           |    |           |     |
| 社会信用信息             |                |                               | 22                                | 支持PDI的最小预料的5、可上传多个,单个担并不是接过5M |            |           |    |           |     |
| 附件信息维护             |                |                               | 初志: 1000-                         |                               | 保存为草稿 立制设备 |           |    |           |     |
| 企业信用等级             |                |                               |                                   |                               |            |           |    |           |     |
| 人员构成               |                |                               |                                   |                               |            |           |    |           |     |
| い 人员信息 🔹           |                |                               |                                   |                               |            |           |    |           |     |

图 2.4.9.1-2 社会信信用信息填报页

## 2.4.9.2 "作废"社会信用信息

社会信息的状态仅为"提交成功"可作废,社会信息作废后 不可删除,作废操作如下:

1. 社会信息展示列表页面;

- 2. 选择需要作废的社会信息;
- 3. 弹出"作废"社会信用信息对话框;
- 4. 填写作废原因及上传证明材料;
- 5. 点击"确定"后完成社会信用信息的作废。如下图:

图 2.4.8.2-1 社会信用信息列表页

| 0 | )被作废的数据不能在交易过程中使用 *作废原因:       |
|---|--------------------------------|
|   | *相关材料:   上传文件 请上传作废承诺或作废相关证明材料 |
|   | <b>确定</b> 取消                   |

图 2.4.9.2-2 社会信用信息作废填报页

### 2.4.10 附件信息维护

本功能用于维护投标时的特殊附件信息; 2.4.10.1 "新增"附件信息

- 1. 在附件信息维护列表页面;
- 2. 点击"新增"按钮;
- 3. 弹出"附件信息"对话框;

4. 完善相关附件信息;

5. 点击"提交"后,完成附件信息的新增。如下图:

| £ ×                                                                                                    | 附件信息维护    |                     |                 |      |        |
|----------------------------------------------------------------------------------------------------|-----------|---------------------|-----------------|------|--------|
| 本信息<br>户信息                                                                                                    | ! 此功能可用于: | 招投标或者编写标书时常用的附件信息维护 |                 |      | 新播     |
| 目信息                                                                                                    | 请输入附件名称   | Q                   |                 |      |        |
| 續信息                                                                                                    | 序号        | 附件名称                | 附件              | 状态   | 操作     |
| 质信息                                                                                                    | 1         | 其他证明文件              | 其他证明文件.pdf      | 提交成功 | 作废     |
| 节信息<br>步位音                                                                                                    | 2         | 补充文件                | <u>补充文件.pdf</u> | 作废   | 查看作废原因 |
| (10.45) (10.45) ( |           |                     |                 | 翻页控件 |        |
| B細护<br>成                                                                                                    |           |                     |                 |      |        |

图 2.4.10.1-1 附件信息列表页

| 江苏省公共资源                    | 源交易经营主体管理平台               |                                      |                     |       | Ө я-екен | 1040101 Exter |
|----------------------------|---------------------------|--------------------------------------|---------------------|-------|----------|---------------|
| \$2 首页<br>• 人山传令           | 附件信息维护                    | 新聞的件                                 | ×                   |       |          | + #1581#      |
| 企业基本信息 企业银行帐户              | с алетитионалонателендале | • 附件名称: 240.00000<br>• 上传用件: 0 Leave | - 1                 |       |          | 0.85          |
| 企业项目信息<br>企业业绩信息<br>企业资质信息 | 99                        | REAVERED, REFERENCE                  | <u><u>Ú</u>1882</u> | R) IS | Kċ       | stre          |
| 企业证书信息<br>企业获奖信息           |                           |                                      |                     |       |          |               |
| 企业财务信息                     |                           |                                      |                     |       |          |               |
| 社会信用信息 附件信息维护              |                           |                                      |                     |       |          |               |

图 2.4.10.1-2 附件信息填报页

# 2.4.10.2 "作废"附件信息

附件信息的状态仅为"提交成功"可作废,附件信息作废后 不可删除,作废操作如下:

1. 附件信息展示列表页面;

2. 选择需要作废的附件信息;

3. 弹出"作废"附件对话框;

4. 填写作废原因及上传证明材料;

5. 点击"确定"后完成附件信息的作废。如下图:

| 附件信息维护             |      |          |       |      | + #3584 |
|--------------------|------|----------|-------|------|---------|
| © 此工和可用于用投资或金属均可分的 |      |          |       |      |         |
|                    |      | (i)56    | 、附件名称 |      | 9、控表    |
| 序号                 | 附件名称 | 胞件       | 状态    | 2    | rte .   |
| 1                  | 劳动合同 | 营粮商商 por | 提交成功  | 室香洋情 | 作度      |
| 4                  |      |          |       |      |         |

图 2.4.10.2-1 附件信息列表页

| 附件信息维护 |             |                  |                                          |              |      | + 85339144 |
|--------|-------------|------------------|------------------------------------------|--------------|------|------------|
|        | nertine and |                  |                                          |              |      |            |
|        |             |                  |                                          |              |      | Q. 187     |
| 屏幕     | 附件名称        |                  |                                          | 1814         | 秋志   | 80         |
| 1      | 劳动合同        | 作废附件信息维护         |                                          | ×            | 建交成功 | 宣告评慎 作度    |
| 1      |             | ◎ 被作用的数据不能在      | 的是这些中使用                                  |              |      |            |
|        |             | • 作废原因:          | 音笔入作愿原因                                  |              |      |            |
|        |             | • 相关材料: 55<br>55 | ◎ 上標期件<br>尊POFIL超从現時時点,可上時參个,並介肥料示理超过10M |              |      |            |
|        |             |                  |                                          | 28 <b>82</b> |      |            |

图 2.4.10.2-2 企业财务作废填报页

2.4.11 企业信用等级

企业信用等级需要根据相关部门认定的企业信用等级评价 结果进行据实填写。

2.4.11.1 "新增"企业信用等级信息

- 1. 在企业信用等级列表页面;
- 2. 点击"新增"按钮;
- 3. 弹出"社会信用等级"对话框;
- 4. 完善相关企业信用等级;
- 5. 点击"提交"后,完成企业信用等级的新增。如下图:

| <ul> <li>■ 首页</li> <li>● 企业信息 ^</li> <li>△山甘士佐島</li> </ul> | 企业信 | 企业信用等级<br>© 889. Kt.57 mg6+17874月, Fer 18.0437 551 73 U.SE-88, afGer |      |        |      |       |      |      |                     |      |    |  |  |  |  |
|------------------------------------------------------------|-----|----------------------------------------------------------------------|------|--------|------|-------|------|------|---------------------|------|----|--|--|--|--|
| 企业组织能力                                                     |     |                                                                      |      |        |      |       |      |      |                     |      |    |  |  |  |  |
| 企业项目的                                                      | 序号  | 企业类型                                                                 | 评定年度 | 评定部门   | 信用等级 | 信用得分  | 使用次数 | 状态   | 操作时间                | 操作   |    |  |  |  |  |
| 正立项目信息                                                     | 1   | 施工单位                                                                 | 2024 | 江苏省交通厅 | AA   | 95    | 0    | 提交成功 | 2024-12-05 11:02:35 | 重看详情 | 作废 |  |  |  |  |
| 正亚亚领信总                                                     | e.  |                                                                      |      |        |      |       |      |      |                     |      | •  |  |  |  |  |
| 正业页顶信息                                                     |     |                                                                      |      |        |      | < 1 > |      |      |                     |      |    |  |  |  |  |
| 正亚亚节信息                                                     |     |                                                                      |      |        |      |       |      |      |                     |      |    |  |  |  |  |
| 企业获奖信息                                                     |     |                                                                      |      |        |      |       |      |      |                     |      |    |  |  |  |  |
| 企业财务信息                                                     |     |                                                                      |      |        |      |       |      |      |                     |      |    |  |  |  |  |
| 企业奖励信息                                                     |     |                                                                      |      |        |      |       |      |      |                     |      |    |  |  |  |  |
| 社会信用信息                                                     |     |                                                                      |      |        |      |       |      |      |                     |      |    |  |  |  |  |
| 附件信息维护                                                     |     |                                                                      |      |        |      |       |      |      |                     |      |    |  |  |  |  |
| 企业信用等级                                                     |     |                                                                      |      |        |      |       |      |      |                     |      |    |  |  |  |  |
| 人员构成                                                       |     |                                                                      |      |        |      |       |      |      |                     |      |    |  |  |  |  |

图 2.4.11.1-1 企业信用等级列表页

| 江苏省公共资源<br>JIANOSU PROVINCE PUBLIC RES | 東交易经营<br>OURCE TRADING ENT | 主体管理平台                        |              |               |                                                        |          |    |     | <b>8</b> #= | 的批析测试单位105 退出登录 |
|----------------------------------------|----------------------------|-------------------------------|--------------|---------------|--------------------------------------------------------|----------|----|-----|-------------|-----------------|
| ≌ 首页                                   | 企业信用                       | 等级                            | 新環境福企业信用等级   | eo. thTeetGay | 力展现成的合理                                                |          | ×  |     |             | + 55-53         |
| ▲ 企业信息 ^<br>企业其本信息                     | 0 (69): \$7.579            | MERINE, AN MONTH INTRODUCE, M | 企业信用等级       |               |                                                        |          |    |     |             |                 |
| 企业银行帐户                                 | 序号                         | 企业类型                          |              | •企业类型:        | 请选择企业类型                                                |          | 得分 | Not | 操作时间        | 展作              |
| 企业项目信息                                 |                            |                               | 17 Martin    | ★评定年度:        | 调输入评定年度                                                |          |    |     |             |                 |
| 企业业绩信息                                 |                            |                               |              | ★评定部门:        | 清编入评定部门                                                |          |    |     |             |                 |
| 企业资质信息                                 |                            |                               |              | ★信用蜂级:        | 清朝入他用等级                                                |          |    |     |             |                 |
| 企业证书信息                                 |                            |                               |              | • 信用得分:       | 请输入信用得分                                                |          |    |     |             |                 |
| 企业获奖信息                                 |                            |                               | Statut de Ch |               |                                                        |          |    |     |             |                 |
| 企业财务信息                                 |                            |                               | 約1918息       |               |                                                        |          |    |     |             |                 |
| 企业奖励信息                                 |                            |                               | • 93         | 用证明材料:        | ◎ 上傳附件                                                 |          |    |     |             |                 |
| 社会信用信息                                 |                            |                               | ~            |               | Silverstanderstrader, Hillinger, Willinger, Willinger, |          |    |     |             |                 |
| 附件信息维护                                 |                            |                               | 初5: 105      |               |                                                        | 保存为非精 方面 | 82 |     |             |                 |
| 企业信用等级                                 |                            |                               |              |               |                                                        |          |    |     |             |                 |
| 人员构成                                   |                            |                               |              |               |                                                        |          |    |     |             |                 |
| \$F 人员信息 ~                             |                            |                               |              |               |                                                        |          |    |     |             |                 |
| <b>島</b> 权限管理 ·                        |                            |                               |              |               |                                                        |          |    |     |             |                 |

图 2.4.11.1-2 企业信用等级填报页

2.4.11.2 "作废"企业信用等级信息

企业信用等级的状态仅为"提交成功"可作废,企业信用等级作废后不可删除,作废操作如下:

1. 企业信用等级展示列表页面;

2. 选择需要作废的企业信用等级数据;

3. 弹出"作废"社会信用信息对话框;

4. 填写作废原因及上传证明材料;

| 业信用     | 用等级            |                 |        |      |      |      |      |                     |      | + # |
|---------|----------------|-----------------|--------|------|------|------|------|---------------------|------|-----|
| 说明: 状态; | 为"编辑中"时智不可用,只有 | 7 福交成功"的才可以投标使用 | 月、通知期  |      |      |      |      |                     |      |     |
| 序号      | 企业类型           | 评定年度            | 评定部门   | 信用等级 | 信用得分 | 使用次数 | 状态   | 操作时间                | 操    | Ť   |
| 1       | 施工单位           | 2024            | 江苏省交通厅 | АА   | 95   | 0    | 提交成功 | 2024-12-05 11:02:35 | 查看详情 | 作废  |

5. 点击"确定"后完成企业信用等级的作废。如下图:

图 2.4.10.2-1 企业信用等级列表页

| 2明:秋志法 | 为"编辑中"时载不可用, 9 | R有"提交成功"的才可以投标使用。 | \$10k8                   |                       |      |      |    |                     |         |
|--------|----------------|-------------------|--------------------------|-----------------------|------|------|----|---------------------|---------|
| 5      | 企业类型           | 评定年度              | 评定部(]                    | 信用等级                  | 信用得分 | 使用次数 | 状态 | 操作时间                | 操作      |
|        | 施工单位           | 作废企业信用等级          |                          |                       |      |      | ×  | 2024-12-05 11:02:35 | 宣看详情 作返 |
|        |                | () 被作             | 量的数据不能在交易过程中使用           |                       |      |      |    |                     |         |
|        |                | • ff              | <b>废原因</b> : 请输入作废原因     |                       |      |      |    |                     |         |
|        |                | 相                 | 关材料: の上传附件<br>支持PDF和图片两种 | <u>新</u> 、可上传多个,单个附件不 | //   |      |    |                     |         |
|        |                |                   |                          |                       |      | 取消   | 确定 |                     |         |

图 2.4.11.2-2 企业信用等级作废填报页

2.4.12 人员构成 (交通类项目)

本功能主要满足交通类项目,在投标过程中,展示人员构成情况。

2.4.12.1 "新增"人员构成信息

1. 在人员构成列表页面;

2. 点击"新增"按钮;

3. 弹出"人员构成"对话框;

4. 完善人员相关信息;

5. 点击"立即提交"后,完成一条人员构成的新增。如下图:

| 江苏省公共资源<br>JIANGSU PROVINCE PUBLIC RES | 原交易经<br>SOURCE TRADING |      | 管理平台<br>GEMENT PLATFORM |        |        |        |                 |        |      |      | e                   | 第二轮试际测试单位105 退出登录 |
|----------------------------------------|------------------------|------|-------------------------|--------|--------|--------|-----------------|--------|------|------|---------------------|-------------------|
| ■2 首页<br>■ 企业信息 ^                      | 人员构                    | 成    |                         |        |        |        |                 |        |      |      |                     | + 新聞              |
| 企业基本信息<br>企业银行帐户<br>企业项目信息             | 序号                     | 企业类型 | 高级职称人数                  | 中级职称人数 | 初级职称人数 | 管理人员人数 | 技术工人人数          | 其他人员人数 | 德用次数 | 状态   | 操作时间                | 提作                |
| 企业业绩信息                                 | 1                      | 施工单位 | 120                     | 230    | 159    | 48     | 96              | 102    | 0    | 提交成功 | 2024-12-05 11:03:15 | 重發洋橋(作度)          |
| 企业证书信息<br>企业获奖信息                       |                        |      |                         |        |        |        | . Second Second |        |      |      |                     |                   |
| 企业财务信息<br>企业奖励信息                       |                        |      |                         |        |        |        |                 |        |      |      |                     |                   |
| 社会信用信息<br>附件信息维护                       |                        |      |                         |        |        |        |                 |        |      |      |                     |                   |
| 企业信用等级<br>人员构成                         |                        |      |                         |        |        |        |                 |        |      |      |                     |                   |

### 图 2.4.12.1-1 人员构成列表页

|            | 新增编辑人员构成                                  |                                                 | Х  |                    |    |
|------------|-------------------------------------------|-------------------------------------------------|----|--------------------|----|
| 成          | <ul> <li>说明:编辑完成后可直接提交,也可临时保存;</li> </ul> | 为草稿后再继续编辑!                                      |    |                    |    |
| 为"编辑中"时智不可 | 人员构成                                      |                                                 |    |                    |    |
| 企业类型       | •企业类型:                                    | 请选择企业关型 > 5 - 5 - 5 - 5 - 5 - 5 - 5 - 5 - 5 - 5 |    | 操作时间               |    |
| 施工单位       | * 高级职称人数:                                 | 请输入高级职称人数                                       |    | 024-12-05 11:03:15 | 查看 |
|            | * 中级职称人数:                                 | 请输入中级职称人数                                       |    |                    |    |
|            | *初级职称人数:                                  | 请输入初级职称人数                                       |    |                    |    |
|            | *管理人员人数:                                  | 请输入管理人员人数                                       |    |                    |    |
|            | *技术人员人数:                                  | 请输入技术人员人数                                       |    |                    |    |
|            | * 其他人员人数:                                 | 请输入其他人员人数                                       |    |                    |    |
|            |                                           |                                                 |    |                    |    |
|            | 状态: <mark>編編</mark> 中                     | 保存为草稿    立即                                     | 堤交 |                    |    |
|            |                                           |                                                 |    |                    |    |

#### 图 2.4.12.1-2 人员构成填报页

2.4.12.2 "作废"人员构成信息

人员构成的状态仅为"提交成功"可作废,企业信用等级作 废后不可删除,作废操作如下:

1. 人员构成展示列表页面;

2. 选择需要作废的人员构成数据;

3. 弹出"作废"人员构成对话框;

4. 填写作废原因及上传证明材料;

5. 点击"确定"后完成人员构成一条数据的作废。如下图: IT#Tal公共资源交易经营主体管理平台

| ≌ 首页           | 人员构     | 成          |               |             |        |        |        |        |      |      |                     |      | +  |
|----------------|---------|------------|---------------|-------------|--------|--------|--------|--------|------|------|---------------------|------|----|
| <b>企</b> 业信息 ^ |         | _          |               |             |        |        |        |        |      |      |                     |      |    |
| 企业基本信息         | ③ 说明: 状 | 志为"集編中"时間ス | 和可用,只有"最支成功"的 | 5才可以投标使用、请知 |        |        |        |        |      |      |                     |      |    |
| 企业银行帐户         | 序号      | 企业类型       | 高级肥称人数        | 中级肥称人数      | 初级职称人数 | 管理人员人政 | 技术工人人数 | 其他人员人数 | 调用次数 | 状态   | 摄作时间                | 摄作   |    |
| 企业项目信息         | 1       | 施工单位       | 120           | 230         | 159    | 48     | 96     | 102    | 0    | 提交成功 | 2024-12-05 11:03:15 | 查看详续 | 作度 |
| 企业业绩信息         | 4       |            |               |             |        |        |        |        |      |      |                     |      |    |
| 企业资质信息         |         |            |               |             |        |        | < 1    |        |      |      |                     |      |    |
| 企业证书信息         |         |            |               |             |        |        |        |        |      |      |                     |      |    |
| 企业获奖信息         |         |            |               |             |        |        |        |        |      |      |                     |      |    |
| 企业财务信息         |         |            |               |             |        |        |        |        |      |      |                     |      |    |
| 企业奖励信息         |         |            |               |             |        |        |        |        |      |      |                     |      |    |

图 2.4.12.2-1 人员构成列表页

| 人员构     | 成        |        |                                   |                                          |       |                     | + 新增      |
|---------|----------|--------|-----------------------------------|------------------------------------------|-------|---------------------|-----------|
| ③ 说明: 状 | 志为"菊语中时若 | 不可用。只有 | 提交成功がおす可以投稿使用、表知能<br>化- 咳 人 日 わった |                                          |       |                     |           |
| 序号      | 企业类型     | 间级职    | ① 被作象的数据不能                        | 后在交易过每中使用                                | ,     | 《 接作时间              | 操作        |
| 4       | 施工单位     | 12     | * 作废原因:                           | 请输入作废原因                                  |       | 2024-12-05 11:03:15 | · 查看详情 作废 |
|         |          |        | 相关材料:                             | ① 上传影件<br>这时中DFR通时常时指式、可上传多个、单个相关不得超过10M | 8     |                     |           |
|         |          |        |                                   |                                          | 取消 确定 |                     |           |
|         |          |        |                                   |                                          |       |                     |           |

图 2.4.12.2-2 人员构成作废填报页

2.4.13 人员信息

本模块用于展示和管理企业下的人员信息,包含在职人员和 离职人员;

2.4.13.1 "新增"企业人员

1. 在人员信息展示列表页面;

- 2. 点击"新增"按钮;
- 3. 弹出人员"基本信息"对话框;
- 4. 完善相关人员基本信息;
- 5. 点击"提交"后,可对该人员学历信息、资格证书、获奖

信息、从业经营、个人业绩进行维护。如下图:

| 江加自公共安加<br>JIANGSU PROVINCE PUBLIC RE |                        |                      |                               | ●第二轮试标器试单位105 退出股票     |
|---------------------------------------|------------------------|----------------------|-------------------------------|------------------------|
| ≌ 首页<br>■ 企业信息 ^                      | 人员信息 总人数:7人 在职:        | <b>6人</b> 离职/追休:1人   |                               | + 影明                   |
| 企业基本信息                                | 在职人员周围小道休人员            |                      | 执业资格类型: <b>全部</b>             | ・                      |
| 企业银行帐户                                |                        |                      |                               |                        |
| 企业项目信息                                | 张慧明<br>入职时间 2021-11-04 | 夏国平 入职时间 2020-11-05  | <b>刘如海</b><br>入职时间 2020-09-03 | 王黎明<br>入职时间 2023-09-01 |
| 企业业绩信息                                | 這 注册土木工程师 (過路工程)       | 這 注册运价工程师 同一级注册结构工程师 | ◎ 一级注册建造师 ◎ 一级注册建筑师           | <b>③</b> 一级注册建筑师       |
| 企业资质信息                                | 负责项目数:1 离 职 仰期繁荣       | 负责项目数:0 离职 信息管理      | 负责项目数:0 离职 信息管理               | 负责项目数:4 案 职 保持管理       |
| 企业证书信息                                |                        |                      |                               |                        |
| 企业获奖信息                                | ▲ 王益益                  | 6 音海                 |                               |                        |
| 企业财务信息                                | 入肥时间 2023-09-01        | 入肥时间 2024-01-24      |                               |                        |
| 企业奖励信息                                | 這 注册会计师 一一级注册建筑师       | 一級注册建造师              |                               |                        |
| 社会信用信息                                | 负责项目数:1 有职 伯称管理        | 负责项目数:1 南职 信息管理      |                               |                        |
| 附件信息维护                                |                        |                      | <u></u>                       |                        |
| 企业信用等级                                |                        | ¢                    | 1 >                           |                        |

图 2.4.13.1-1 人员信息列表页

|                 |                                                                                                    | - 104 Marca                                                                                                    |                                  |                  |                                                |               |        | Contraction of the local division of the local division of the loc |         |
|-----------------|----------------------------------------------------------------------------------------------------|----------------------------------------------------------------------------------------------------|----------------------------------|------------------|------------------------------------------------|---------------|--------|----------------------------------------------------------------------------------------------------|---------|
| 江苏省公共资源         | 鼎交易经营王体管理平<br>2014年1月4日日 - 1415日 - 1415日 - 1415日 - 1415日 - 1415日 - 1415日 - 1415日 - 1415日 - 1415日 - 1415日 - 1415日 - 1415日 - 141 | •人员姓名:                                                                                                    | 请输入人员姓日                          | •性别:             | With PERSON                                    |               |        |                                                                                                    | 181192R |
| -               |                                                                                                    | - 身份证件类型;                                                                                                    | 青品将导合证件类型                        | • 户口所在地行政区域      | 原語入り日常在地行物医城                                   |               |        |                                                                                                    |         |
| ■ 首页            | 人员信息 总人数: 3/                                                                                                    | . 你住手用.                                                                                                    | (1961) (1)+ 2111                 | 8份证本2018         | <ul> <li>         ・シク () 右新小期院     </li> </ul> |               | 1000 C |                                                                                                    | 十新譜     |
| ■ 企业信息 ·        | The second second second second second second second second second second second second second second second se                | and the second second s |                                  |                  | BASDOCKNE A                                    |               | 2.80   |                                                                                                    |         |
| 企业基本信息          | CRANK MRY2WASE                                                                                                    | 44174D M                                                                                                    |                                  |                  | New York Concerning of the                     |               | - 1    |                                                                                                    | 9, 52,6 |
| 企业银行帐户          |                                                                                                    | • 发证机失:                                                                                                    | INEX.X211.R                      | 四王日期:            | 增适应出生日期                                        |               |        |                                                                                                    |         |
| 企业项目信息          | 王海                                                                                                    | *年龄:                                                                                                    | 语输入运动                            | •联系电话:           | 诺德人意斯电话                                        |               |        |                                                                                                    |         |
| 企业业绩信息          | G-atmine G-atmi                                                                                                    | 人员联系地址:                                                                                                    | 清福人人员联系地址                        | *最高学历:           | 造稿入量高学的                                        |               |        |                                                                                                    |         |
| 企业资压信息          |                                                                                                    | • 专业:                                                                                                    | 諸端入寺会                            | 职务:              | 诸雄人取得                                          |               |        |                                                                                                    |         |
| AUUTRAN         | 交票項目標:0                                                                                                    | 职称:                                                                                                    | 请输入IDen                          | 职称专业:            | 清晴人彩彩节点                                        |               | 120    |                                                                                                    |         |
| JEARNE DIEWS    |                                                                                                    | Taken.                                                                                                    |                                  | 100              |                                                |               | 2.B.B. |                                                                                                    |         |
| 企业获奖信息          |                                                                                                    | 工作中核:                                                                                                    | <b>曾服人工作</b> 年間                  | 16.7.00M         | 增加入电子曲相                                        |               |        |                                                                                                    |         |
| 企业财务信息          |                                                                                                    | •所属单位名称;                                                                                                    | 第二時的研測的单位103                     | • 所属单位代码:        | 91320101FK28C7PL7W                             |               |        |                                                                                                    |         |
| 企业奖励信息          |                                                                                                    | •从业开始时间:                                                                                                    | 请选择从业开始时间                        | 安全考核证证号:         | 曾福人安全帝将记记号                                     |               |        |                                                                                                    |         |
| 社会信田信息          |                                                                                                    | 安全考核证有效期:                                                                                                    | 请法经安全年纪记用公司 [                    | •人员状态:           | 德语相人的状态                                        |               |        |                                                                                                    |         |
| 企业财务信息          |                                                                                                    | 备注:                                                                                                    | · 信服入用注                          |                  |                                                |               |        |                                                                                                    |         |
| a               |                                                                                                    |                                                                                                    |                                  | a spanne         |                                                |               | 150    |                                                                                                    |         |
| 企业财务信息          |                                                                                                    |                                                                                                    |                                  |                  |                                                |               | 2582   |                                                                                                    |         |
| 企业奖励信息          |                                                                                                    | 附件信息                                                                                                    |                                  |                  |                                                |               |        |                                                                                                    |         |
| 社会信用信息          |                                                                                                    | • 身份                                                                                                    | 证扫描件 (正反面) : ◎ 上傳解件              |                  |                                                |               |        |                                                                                                    |         |
| 附件信息维护          |                                                                                                    |                                                                                                    | 支持PORCEM用的地式,可2                  | 供多个、单个创作干瘪运过SM   |                                                |               |        |                                                                                                    |         |
| 会业信用等的          |                                                                                                    |                                                                                                    | <ul> <li>人员劳动合同:</li></ul>       | 你多个,算个你说不通知dSM   |                                                |               |        |                                                                                                    |         |
| L millen        |                                                                                                    |                                                                                                    | 駅称证: の上時時件                       |                  |                                                |               |        |                                                                                                    |         |
| 人员构成            |                                                                                                    |                                                                                                    | 支持40%毫元而持续式,可2                   | MPT, MTRITIERIUM |                                                |               |        |                                                                                                    |         |
| <b>等</b> 人员信息 ^ |                                                                                                    |                                                                                                    | 安全生产考核证: の上作时件<br>対称OPEE用をNEL 可」 | 用多个、他个别将干得到15M   |                                                |               | TREE.  |                                                                                                    |         |
| 人员信息            |                                                                                                    |                                                                                                    | 其他附件: ① 上得對件                     |                  |                                                |               |        |                                                                                                    |         |
| <b>島</b> 权限管理 · |                                                                                                    |                                                                                                    | 支持口轮圈从两种地式,可且                    | 师多个、单个批件干得因比SM   |                                                |               |        |                                                                                                    |         |
|                 |                                                                                                    | 702: 000+                                                                                                    |                                  |                  |                                                | 保存为事件         | 08890  |                                                                                                    |         |
|                 |                                                                                                    |                                                                                                    |                                  |                  |                                                | and the stand |        |                                                                                                    |         |

图 2.4.13.1-2 人员信息填报页

2.4.13.2 "管理"人员信息

人员信息管理功能,可对企业下的人员状态、人员基本信息、 学历信息、资格证书信息、获奖信息、从业经历信息、个人业绩 信息进行管理,删除操作如下:

1. 人员信息展示列表页;

2. 选择需要维护的人员信息,点击"信息维护按钮";

3. 弹出人员信息维护详细列表页;

 可通过企业人员详细信息列表页页面"<sup>♀</sup>"按钮对,对 人员的相关信息新增;通过"查看"对人员的信息进行浏 览;通过"作废"对企业下人员信息进行作废。 2.5 权限管理

企业数字证书的管理可通过权限管理管理和维护,相关功能 介绍如下:

2.5.1 "新增"数字证书的激活

1、实体 CA 激活

- 在权限管理列表页;
- 点击"新增"弹出新增证书激活窗口;
- 选择证书类型,当选择实体 CA 时,证书序列号后面显示按钮"读取 CA 信息",当用户点击按钮后,系统读取已插入的 CA 锁信息,获取证书序列号、介质硬件号、证书有效期起、证书有效期止、证书颁发机构,读取后不允许用户修改;
- 当用户点击按钮后,未获取到CA锁证书信息,则提示"请插入CA锁,确保CA数字证书已和电脑相连,并已正确安装对应的驱动程序";
- 完善激活信息后,点击"提交按钮"完成实体数字证书的 激活;
- 2、移动数字证书的激活
- 在权限管理列表页;
- 点击"新增"弹出新增证书激活窗口;

- ■选择证书类型为移动 CA 时,显示扫码按钮,点击二维码 图标弹出二维码图片;
- 使用手机进行扫码获取获取证书序列号、介质硬件号、证书有效期起、证书有效期止、证书颁发机构,读取后不允许用户修改(介质硬件号由移动端提供唯一值)
- 完善激活信息后,点击"提交按钮"完成实体数字证书的 激活;
- 2.5.2 "变更"数字证书信息
  - 数字证书的变更主要用于项目使用者的修改、证书续期的 修正等场景;在权限管理列表页;
  - 2. 点击变更进入变更页面,用户点击读取 CA 信息后,重新 获取当前 CA 锁信息。
  - 3. 变更时可修改证书使用者、修改是否设置为主锁。
  - 第一次为企业注册的 CA 锁,默认为主锁,同时获取 CA 锁中的证书序列号、介质硬件号、证书有效期起、证书有 效期止、证书颁发机构,用户确认激活
  - 5. 企业下其他 CA 锁登录时,需要判断该 CA 锁是否已经激活,如果未激活,系统弹出提示"当前使用的 CA 锁未激活,请先激活"。点击确认激活,则填入信息并提交后,权限管理模块列表中新增一条数据;

6.除主锁外,其他锁登录系统后只能在权限管理模块中变
 更当前锁的信息,其他模块功能只能查看。

2.5.3 "作废"数字证书

数字证书的状态仅为"提交成功"可作废,企业信用等级作 废后不可删除,作废操作如下:

1. 权限管理展示列表页面;

2. 选择需要作废的数字证书数据;

3. 弹出"作废"数字证书对话框;

4. 填写作废原因及上传证明材料;

5. 点击"确定"后完成数字证书一条数据的作废。如下图: 证标省公共资源交易经营主体管理平台

| ≌ 首页<br>■ 企业信息 ^ | 权限管 | <b>注理</b>               |                  |             |      |       |      |                  |      |    |       |
|------------------|-----|-------------------------|------------------|-------------|------|-------|------|------------------|------|----|-------|
| 企业基本信息           | 序号  | 证书序列号                   | 介质硬件号            | 证书使用者       | 证书类型 | 证书状态  | 状态   | 操作时间             |      | 操作 |       |
| 企业银行帐户           | 1   | 77A6000004085B682A660A7 | 30D06A2B163BAC07 | <b>Ξ</b> −Ξ | 实体CA | 已激活   | 提交成功 | 2024-10-24 17:15 | 查看详情 | 作度 | 爆走使用者 |
| 企业项目信息           | e.  | l                       |                  |             |      |       |      |                  |      |    | ,     |
| 企业业绩信息           |     |                         |                  |             |      | < 1 > |      |                  |      |    |       |
| 企业资质信息           |     |                         |                  |             |      |       |      |                  |      |    |       |
| 企业证书信息           |     |                         |                  |             |      |       |      |                  |      |    |       |
| 企业获奖信息           |     |                         |                  |             |      |       |      |                  |      |    |       |

| 江苏省公共资源<br>JIANGSU PROVINCE PUBLIC RES | 原交易经营<br>COURCE TRADING ENT | 主体管理平台            | 1<br>RM                           |           |             |         |       |                 | O MILINGARIAMAZI                                                                                                    | 95 第出意菜     |
|----------------------------------------|-----------------------------|-------------------|-----------------------------------|-----------|-------------|---------|-------|-----------------|----------------------------------------------------------------------------------------------------|-------------|
| ₩ 首页<br>● 企业信息 *                       | 权限管理                        |                   |                                   |           |             |         |       |                 |                                                                                                    |             |
| 企业银行帐户                                 | #9                          | 111日序列号           | 介质硬件带                             | 业书使用者     | 业书来家        | 业书状态    | 17.55 | Berrarjinj      |                                                                                                    | (*~         |
| 企业项目信息                                 | *                           | 40000004063868224 | <ul> <li>© 8/18/18/878</li> </ul> | 8在交易过程中使用 |             |         |       | A 64+10-64-1731 | and the second second s | MAZENCICH M |
| 企业业绩信息                                 |                             |                   | *作废原因:                            | 語輸入作政原因   |             |         |       |                 |                                                                                                    |             |
| 企业资质信息                                 |                             |                   |                                   |           |             | h       |       |                 |                                                                                                    |             |
| 企业证书信息                                 |                             |                   | 相关材料:                             |           | 上传多个,单个附件不得 | 12:210M |       |                 |                                                                                                    |             |
| 企业获奖信息                                 |                             |                   |                                   |           |             |         | _     |                 |                                                                                                    |             |
| 企业财务信息                                 |                             |                   |                                   |           |             |         | 取消    | 确定              |                                                                                                    |             |
| 企业奖励信息                                 |                             |                   |                                   |           |             |         |       |                 |                                                                                                    |             |
| 社会信用信息                                 |                             |                   |                                   |           |             |         |       |                 |                                                                                                    |             |

图 2.5.3.2-1 权限管理列表页

图 2.5.3-2 证书信息作废填报页

2.5.4 "查看"数字证书信息

可列表页"查看"按钮,查看证书信息相关内容。

### 3 常见问题梳理

3.1 提示证书未注册

用户使用移动端扫码或者介质端登录时,提示证书未注册, 造成该问题的原因是未进行用户注册,正常应该是先注册,完善 企业基本信息及承诺书的签订后,再进行登录。

3.2 提示请确认插入 CA 锁并安装驱动

造成该问题的情况一般有两种:一种是移动端或者介质端没 有证书,一种是未安装介质 CA 的证书驱动服务。

3.3 其他注意事项

登录统一门户网站时,需要用户提前办理移动端或者介质端 的证书,才可以进行相关业务系统操作。

3.4 互认 APP 签章注意事项

确认已安装 CA 互认签章工具,未安装的请在登录页下载 CA 互认签章工具,下载后按照工具要求逐步进行正确安装

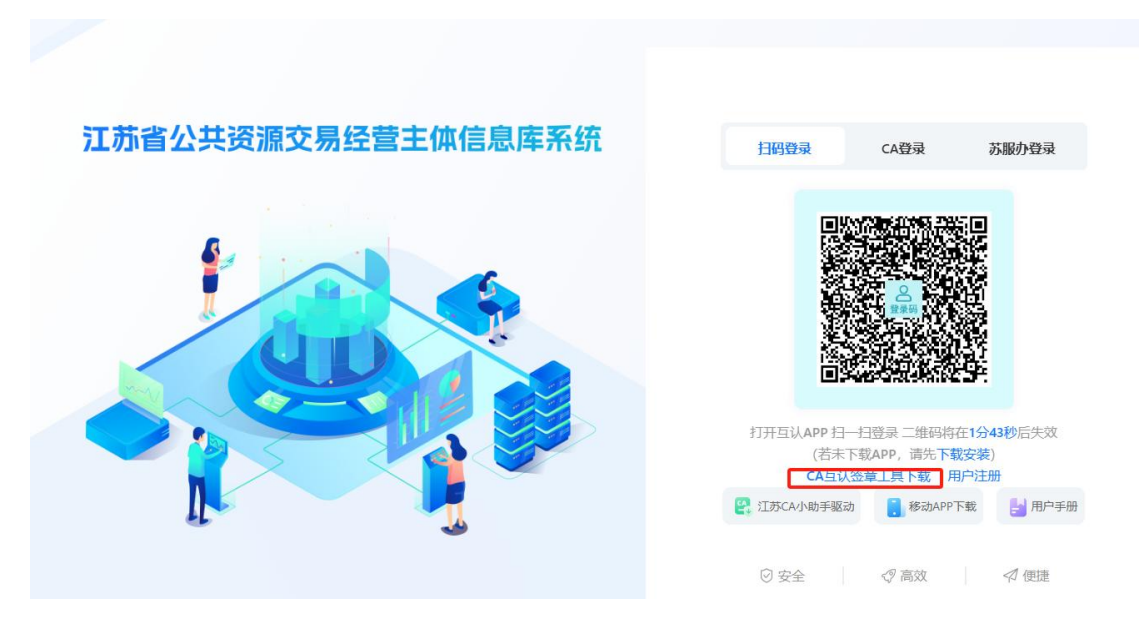

点击签章按钮,打开签章客户端,如下图所示:

点击单页签章,弹出扫码签章界面,使用手机 APP 扫一扫 进行签章

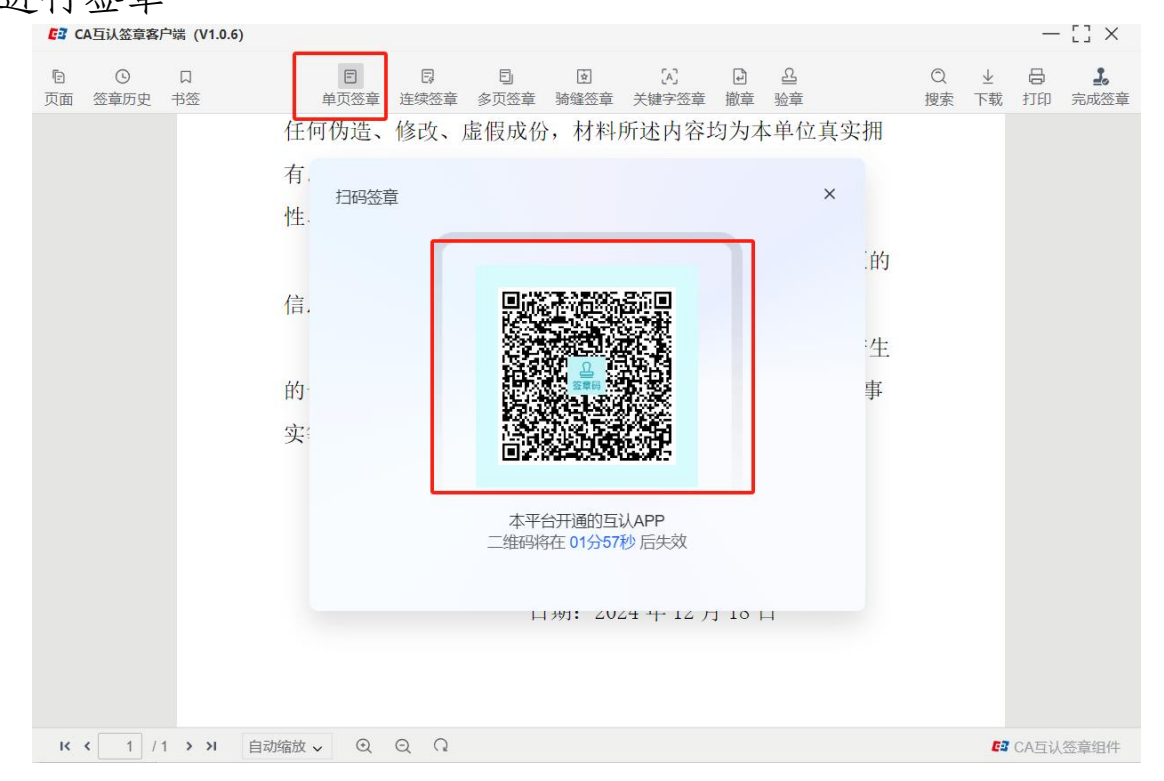

扫码成功后,页面出现签章信息,选择需要盖章的单位公章, 点击确定,并确认签章

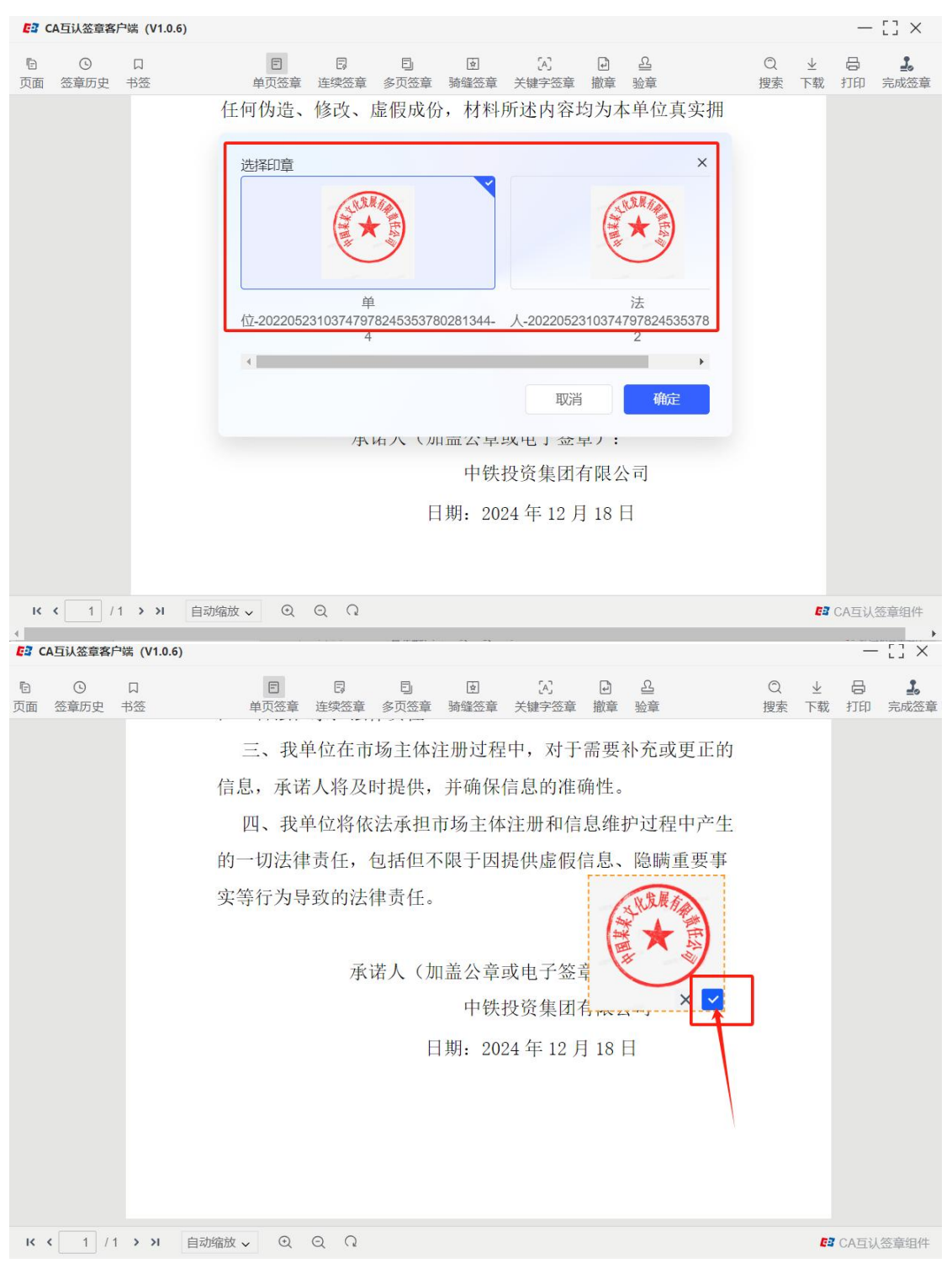

# 签章后,点击验章,客户端出现签名有效表示已签章成功

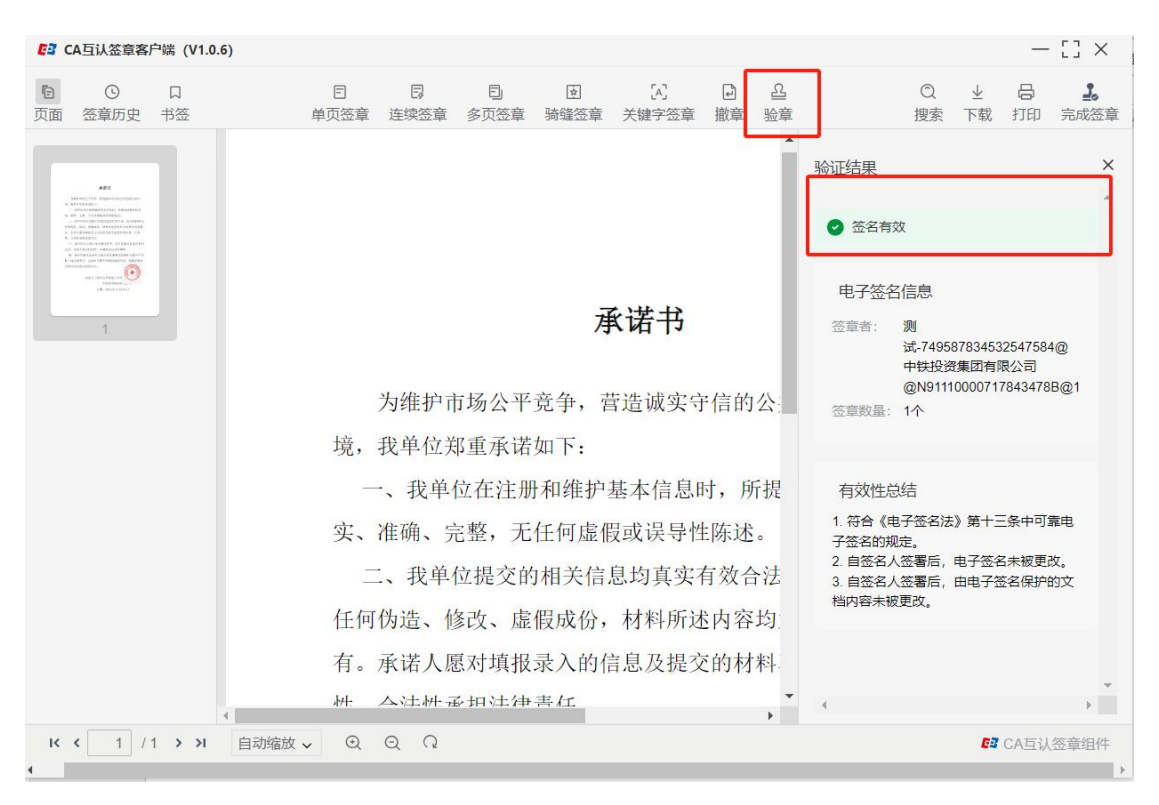

点击完成签章,如果弹出如下图的提示信息,则点击取消按 钮即可。

| [2] CA互认签章客户端 (V1.0.6)                                                          |                                                        | — [] ×                                                                                                    |
|---------------------------------------------------------------------------------|--------------------------------------------------------|----------------------------------------------------------------------------------------------------|
| ☐ ○ □<br>页面 签章历史 书签                                                             | 日 日 日 日 日 〇<br>单页签章 连续签章 多页签章 骑锋签章 关键字签章               | 凸         凸         〇         业         日         1           撤車         搜索         下载         打印         完成答響                                                                                                    |
| etter<br>enternet i Automatikan<br>enternet<br>enternet<br>enternet<br>enternet |                                                        |                                                                                                    |
| en en en en en en en en en en en en en e                                        | マッサーン<br>提示                                            | <ul> <li>● 金名有效</li> <li>电子签名信息</li> <li>签章者: 测</li> <li>试-749587834532547584@</li> <li>中联起资集团有限公司</li> <li>●N931100072178434788.pd1</li> </ul>                                                                                                    |
|                                                                                 | 境 確定 115-003 (又开亲正切问) 又开来打天戏,                          | 语 王山: 签章 数量: 1个<br>有效性总结                                                                                                    |
|                                                                                 | 实、 <sub>IEWI、元正, 元正門歷展以以以寸已</sub><br>二、我单位提交的相关信息均真实有  | 1. 符合《电子签名法》第十三条中可靠电<br>子签名的规定。     2. 自签名人签署后,电子签名未被更改。     3. 自签名人签署后,由子签名未被更改。     4. 内容未被更改。                                                                                                    |
|                                                                                 | 任何伪造、修改、虚假成份,材料所述<br>有。承诺人愿对填报录入的信息及提交<br>性、合法性承担法律责任。 | 内容均<br>的材料                                                                                                    |
|                                                                                 | *                                                      | ▶ ● ● < |

点击下载按钮,将已签章文件下载到本地进行保存

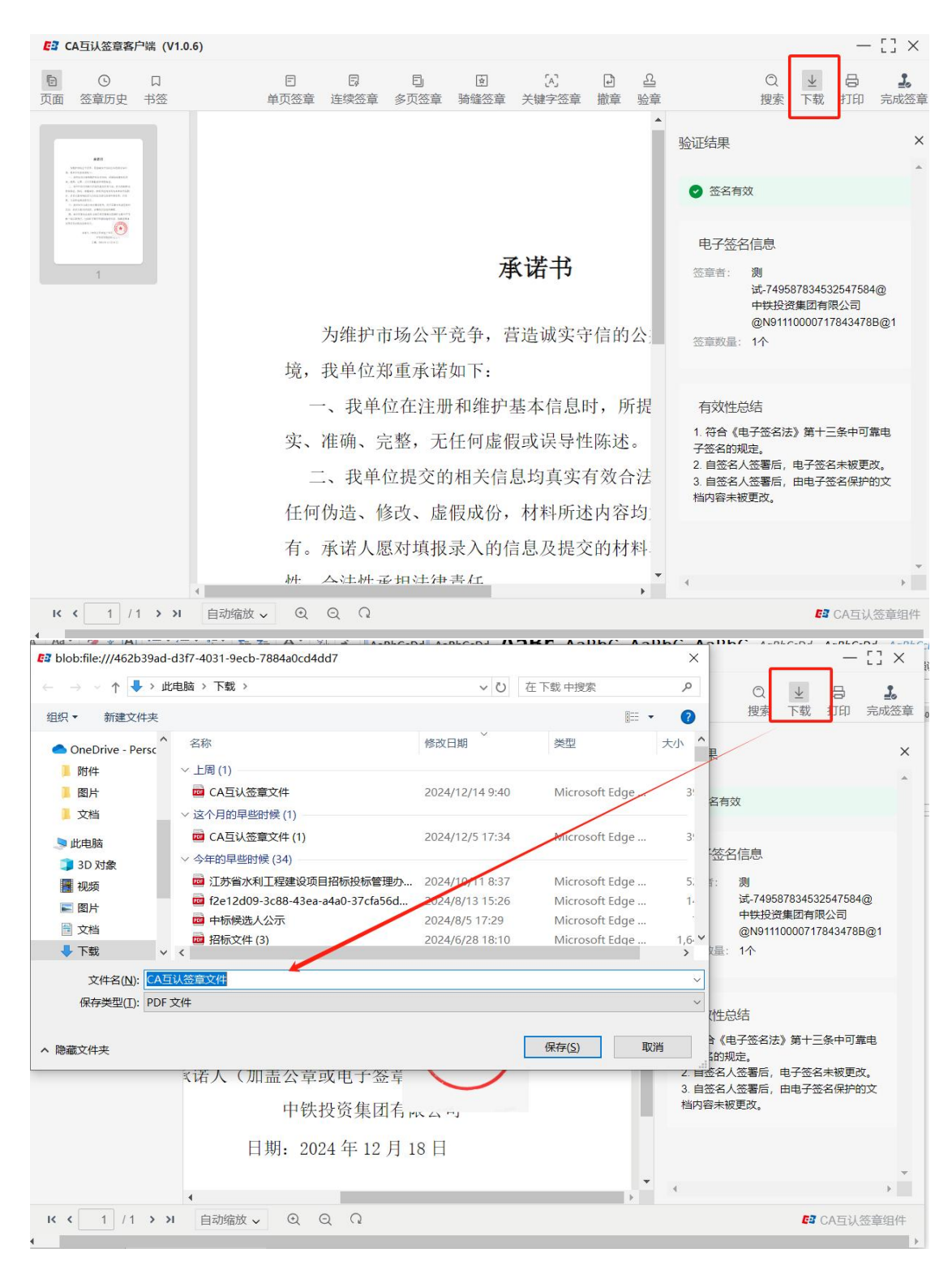

点击上传附件,将保存到本地已签章的文件进行上传,上传 成功后,承诺书显示已签章,本次签章完成

| *承诺书签章:       | ■ 承诺书(已签章) X ① 上传影件 ② 点击签章 点击签章后,确认完成还章,下载已签章的文件,点击上传影件,上传已下载的签 |
|---------------|-----------------------------------------------------------------|
| *营业执照副本扫描件:   | □ 营业执照.png X                                                    |
|               |                                                                 |
| *法定代表人身份证扫描件: | 28年10月11日月7月11日15日、19月11日年7月11日1日<br>回 身份征正面,png X              |
|               | の 上传附件                                                          |
| 其他材料:         | 298PDH山岡市時田市、山上信多小、単小街中小海超立10M<br>■ CA互认签章文件.pdf ×              |
|               | の 上後期件                                                          |
|               | Σ结PDF和图片两种格式,可上传多个,单个物体不得起过10M                                  |

3.5 获取证书序列号失败

主体库系统提示如下错误,请检查驱动,必须从主体库平台 下载的驱动才可以应用。

| 全 皇宁县人民政府_百 | 县公共资源交 🚖 扩展程序 | 😸 百度一下, 你就知道 | 登城市盐都区人民  | QQ邮箱   | 👗 江苏政府采购网                                        | 3 盐城市财政局 盐城            | 新标签页 ③ 江苏省建设类考   | 业 🚷 江苏政务服务  | 音度网盘 | ● 盐城市盐都区人民 |
|-------------|---------------|--------------|-----------|--------|--------------------------------------------------|------------------------|------------------|-------------|------|------------|
|             |               |              |           |        | 🔕 获取 CA 序                                        | 列号失败,请重试               |                  |             |      |            |
|             |               |              | 扫码注册      |        | <ul> <li>◎ 获取 CA 序</li> <li>○ 获取 CA 序</li> </ul> | 列号失败,请重试<br>刘号生败 · 清重试 | CA注册             |             |      |            |
|             |               |              |           |        |                                                  | 1 37 COL   Manual      |                  |             |      |            |
|             |               |              |           |        |                                                  |                        |                  |             |      |            |
|             | 实             | 体CA锁注册       | 步骤        |        |                                                  | ① 清确保                  | CA数字证书已和电脑相连,并已I | E确安装对应的驱动程序 | •    |            |
|             | 第一            | 步:首先线下向C4    | 机构提交资料申请  | 动理CA锁; |                                                  | ☑ 用户                   | 注册协议             |             |      |            |
|             | 第二            | 二步:插入"实体CA银  | 觉",填写注册信息 | , 完成企业 | 注册,注册成                                           |                        | 取消               | 注册          |      |            |
|             | 功局            | 即可登录平台。      |           |        |                                                  |                        |                  |             |      |            |
|             |               |              |           |        |                                                  |                        |                  |             |      |            |
|             |               |              |           |        |                                                  |                        |                  |             |      |            |

驱动下载地址:

| 広訪省公共资源交易经营主体信息库系统       日田登永       公登永       方服力登录         ● 原本       日田登永       公登永       方服力登录         ● 日田登永       ○ 田奈(公成寺正年日三県安美地対型の御政部長)       田戸注册         ● 日田登永       ○ 田奈(公成寺正年日三県安美地対型の御政部長)         ● 日田登永       ○ 田奈(公成寺正年日三県安美地対型の御政部長)         ● 日田会(日日三)       ● 日田登永       ○ 日田会(日日三)         ● 日田会(日日三)       ● 日田会(日日三)       ● 日田会(日日三)         ● 日田会(日日三)       ● 日田会(日日三)       ● 日田会(日日三)         ● 日田会(日日三)       ● 日田会(日日三)       ● 日田会(日日三)         ● 日田会(日日三)       ● 日田会(日日三)       ● 日田会(日日三)         ● 日田会(日日三)       ● 日田会(日日三)       ● 日田会(日日三)         ● 日田会(日日三)       ● 日田会(日日三)       ● 日田会(日日三) |                    |                                  |
|----------------------------------------------------------------------------------------------------|--------------------|----------------------------------|
| ・ 法律なる起学球号元明电機相差、并已正確文教対点的振动用年、         日 注 注 正 の 出版なる起学球号元明电機相差、并已正確文教対点的振动用年、         日 注 注 正 の 出版 ()         日 注 注 正 の 出版 ()         日 注 注 正 の 出版 ()         日 注 注 ()         日 注 注 ()         日 注 ()         日 注 ()         日 注 ()         日 二 日 二 日 二 日 二 日 二 日 二 日 二 日 二 日 二 日 二                                                                                                    | 江苏省公共资源交易经营主体信息库系统 | 扫码登录 CA登录 苏服办登录                  |
| 登京           用户注册           ① 安全         ② 南政         ④ 伊隆                                                                                                    |                    | ① 请确保CA数字证书已和电脑相连,并已正确安装对应的驱动程序。 |
| 用户注册<br>日戸注册<br>日戸注册<br>() 安全 () () () () () () () () () () () () ()                                                                                                    |                    | 登录                               |
| <t< th=""><th></th><th>用户注册</th></t<>                                                                                                    |                    | 用户注册                             |
| ○ 安全 《 高效 《 便捷                                                                                                    |                    | 😫 江苏CA/J助手驱动 🥛 移动APP下载 📑 用户手册    |
|                                                                                                    |                    | ② 安全                             |